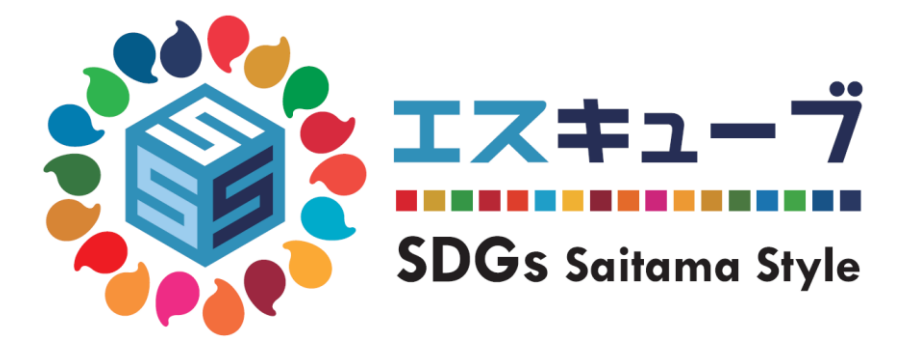

# アプリ操作マニュアル

| 1. インストールについて                                    | P.2  |
|--------------------------------------------------|------|
| 2. 初期設定について                                      | P.3  |
| 3. ホーム画面について                                     | P.4  |
| 4. SDGsを学ぶ・・・・・・・・・・・・・・・・・・・・・・・・・・・・・・・・・・・・   | P.5  |
| 5.ポケットブックまいたま・・・・・・・・・・・・・・・・・・・・・・・・・・・・・・・・・・・ | P.6  |
| 6.ポイント・特典について                                    | P.7  |
| 6 – ① ポイントを貯める                                   |      |
| 毎日SDGsチェック・・・・・・・・・・・・・・・・・・・・・・・・・・・・・・・・・・・・   | P.9  |
| SDGsクイズ・・・・・・・・・・・・・・・・・・・・・・・・・・・・・・・・・・・・      | P.10 |
| 動画を見る                                            | P.11 |
| コラムを読む・・・・・・・・・・・・・・・・・・・・・・・・・・・・・・・・・・・・       | P.12 |
| イベントに参加する・・・・・・・・・・・・・・・・・・・・・・・・・・・・・・・・・・・・    | P.13 |
| アンケートに答える・・・・・・・・・・・・・・・・・・・・・・・・・・・・・・・・・・・・    | P.14 |
| アプリを紹介する・・・・・                                    | P.15 |
| 6 ー ② エスキューブくじ                                   | P.16 |
| 6-③ 抽選応募                                         | P.20 |
| 7. MENUについて                                      | P.22 |
| 8. 機種変更を行なう場合(引継ぎコード発行)                          | P.30 |
| 9.ログインID・パスワードが分からなくなった場合                        | P.31 |
| 10. お問い合わせ                                       | P.32 |

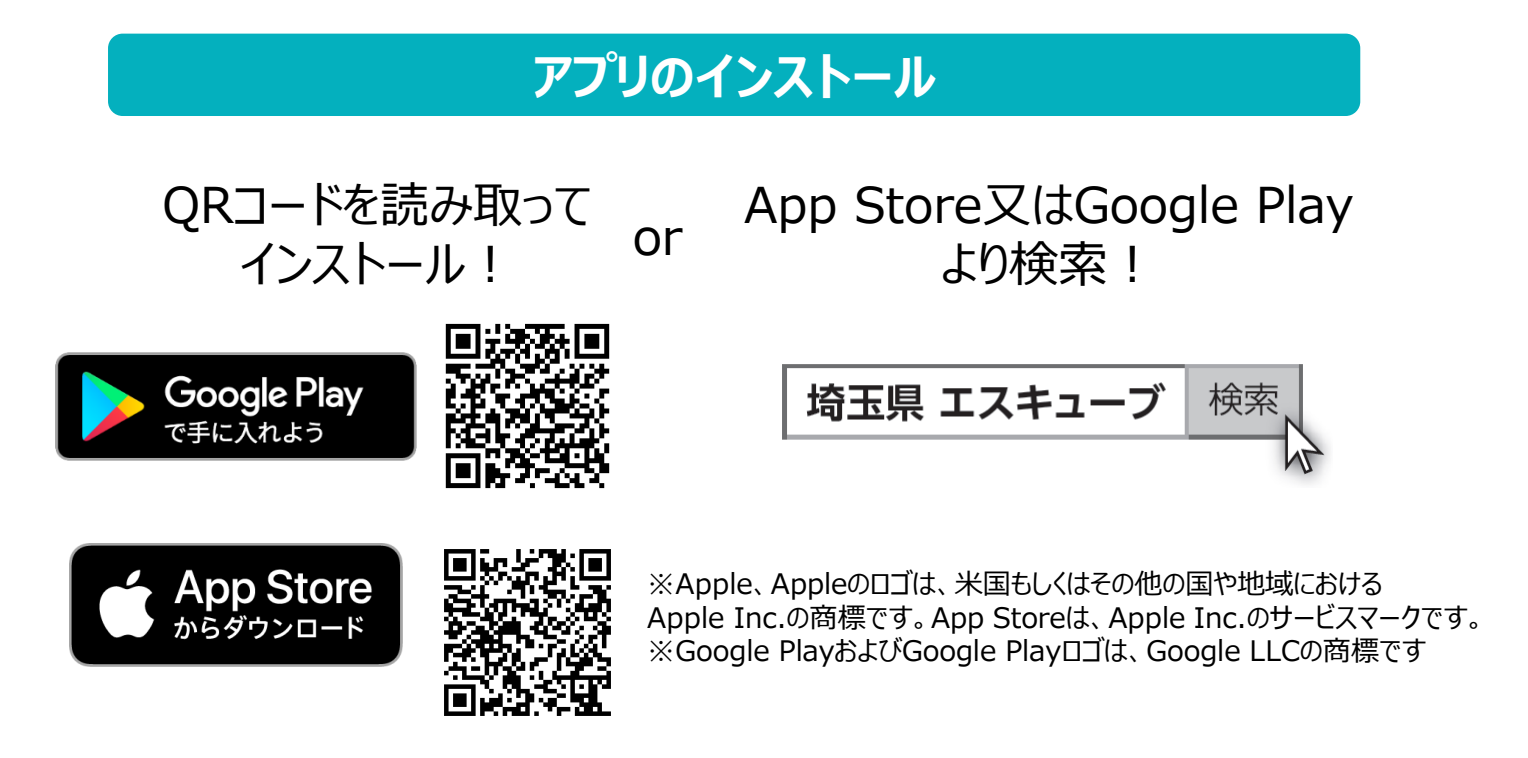

#### インストール後の確認

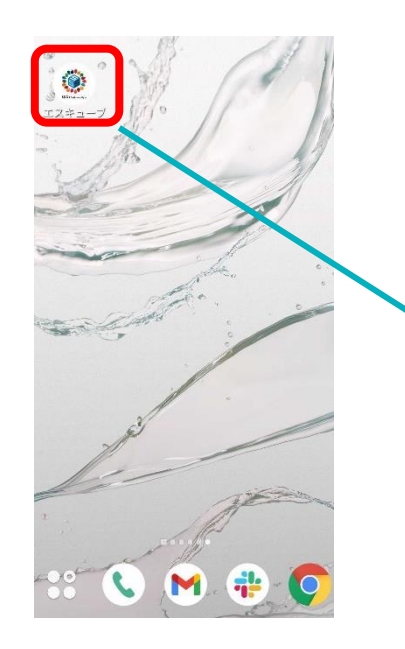

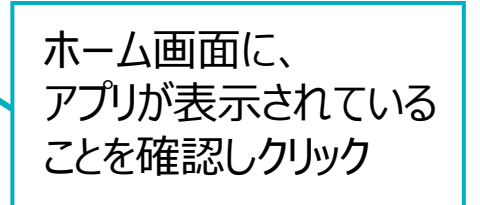

# 2. 初期設定について

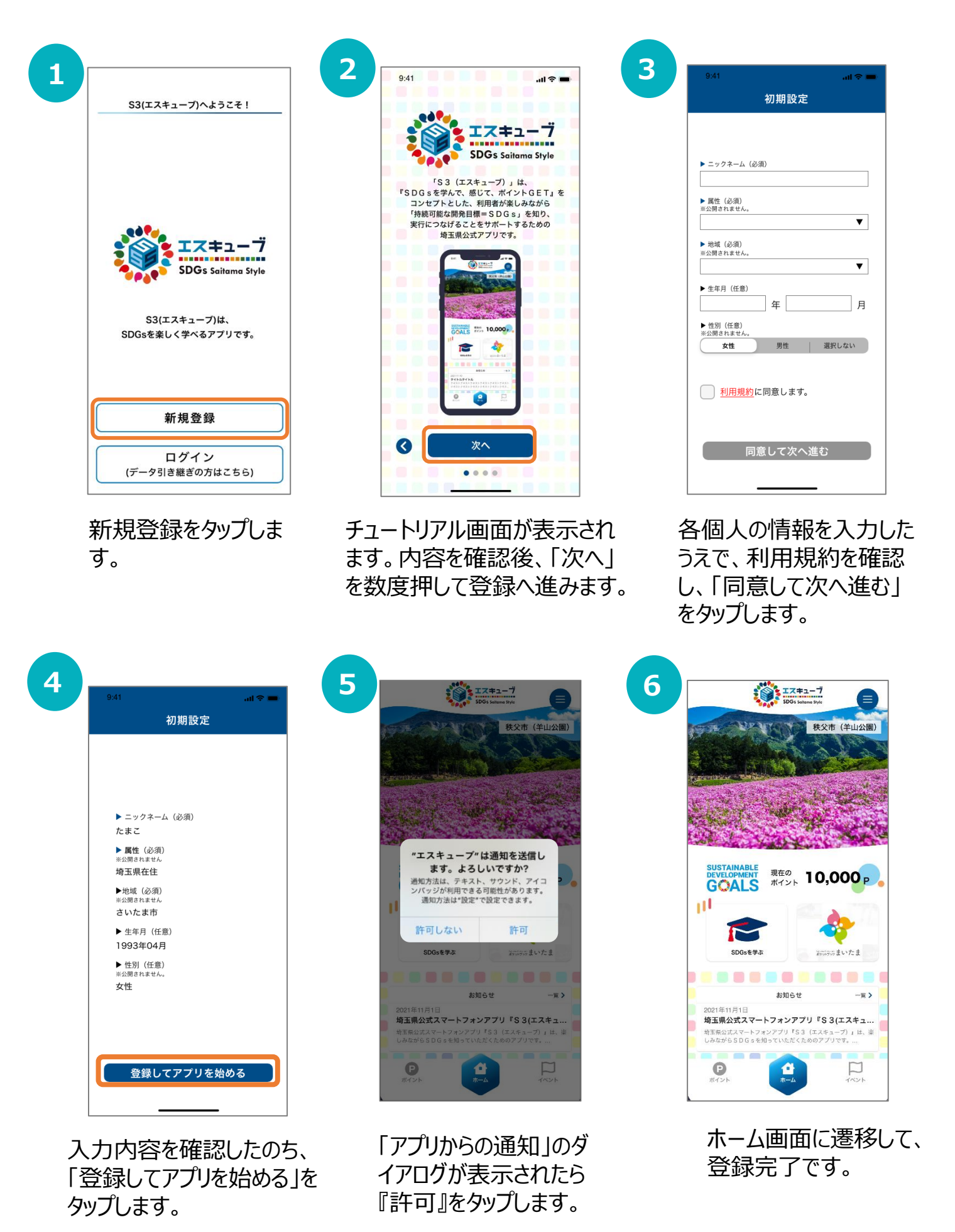

# 3. ホーム画面について

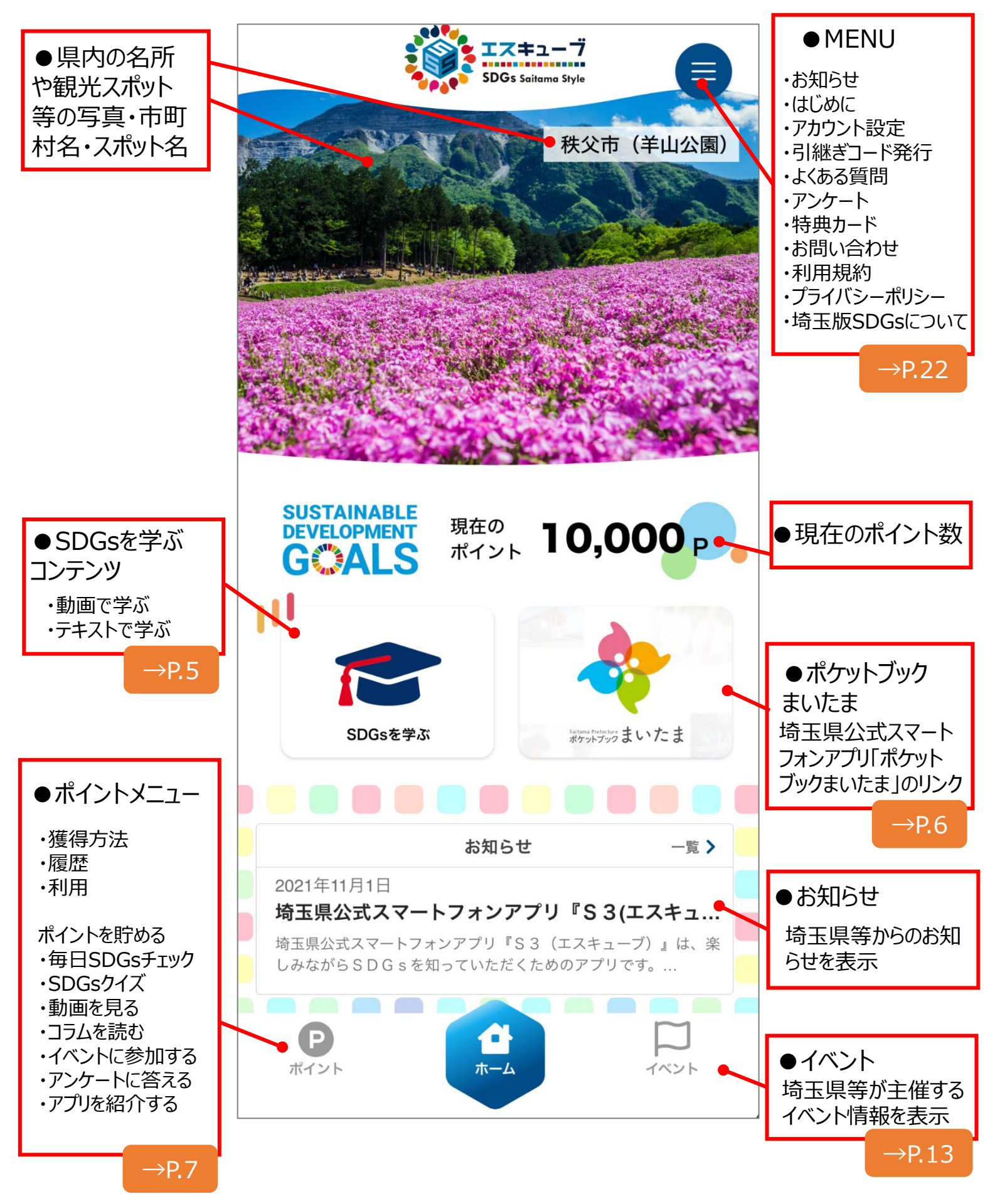

## 4. SDGsを学ぶ

| SDGsを学ぶ | (動画で学ぶ)                                        |
|---------|------------------------------------------------|
| 1       |                                                |
| タップ     | 学びたいSDGsの<br>ゴールをタップすると、<br>動画ページにアクセ<br>スします。 |

### SDGsを学ぶ(テキストで学ぶ)

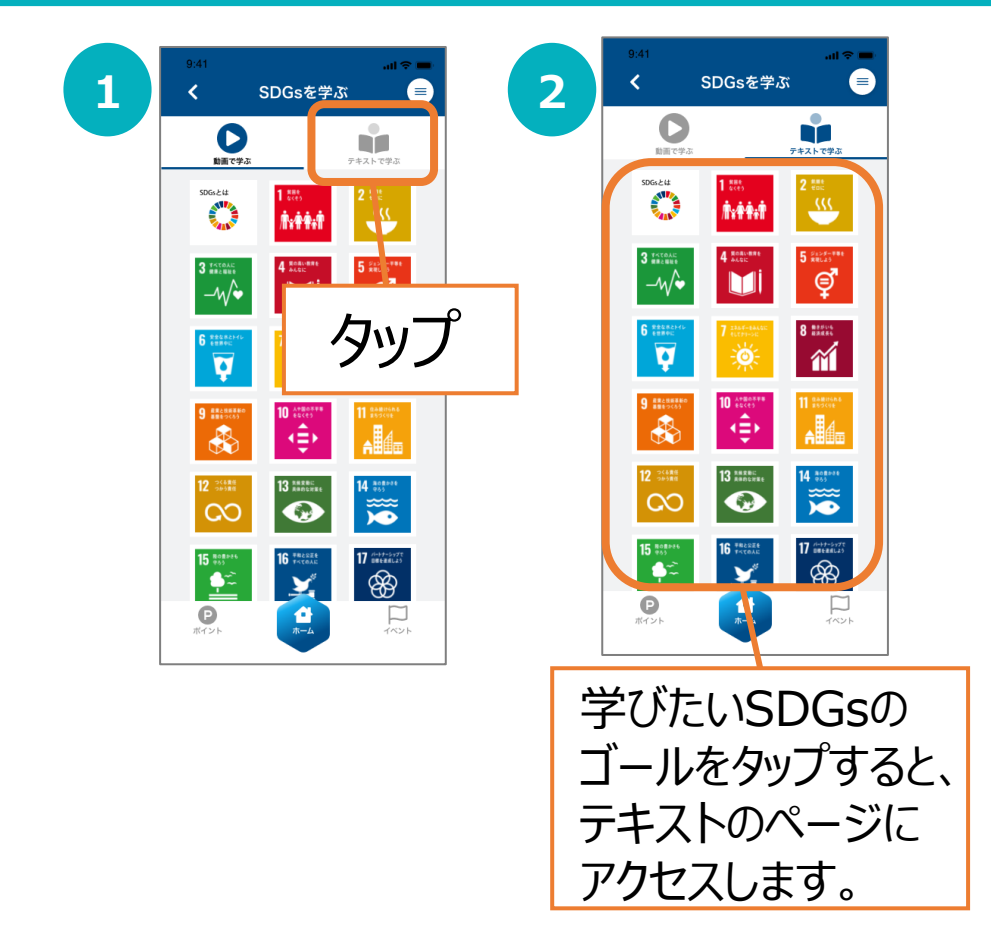

・ポケットブックまいたまについては、下記の県公式サイトをご参照ください。 https://www.pref.saitama.lg.jp/maitama/sp/download.html

・ポケットブックまいたまのダウンロードは任意です。

【ポケットブックまいたまをダウンロードしていない場合】

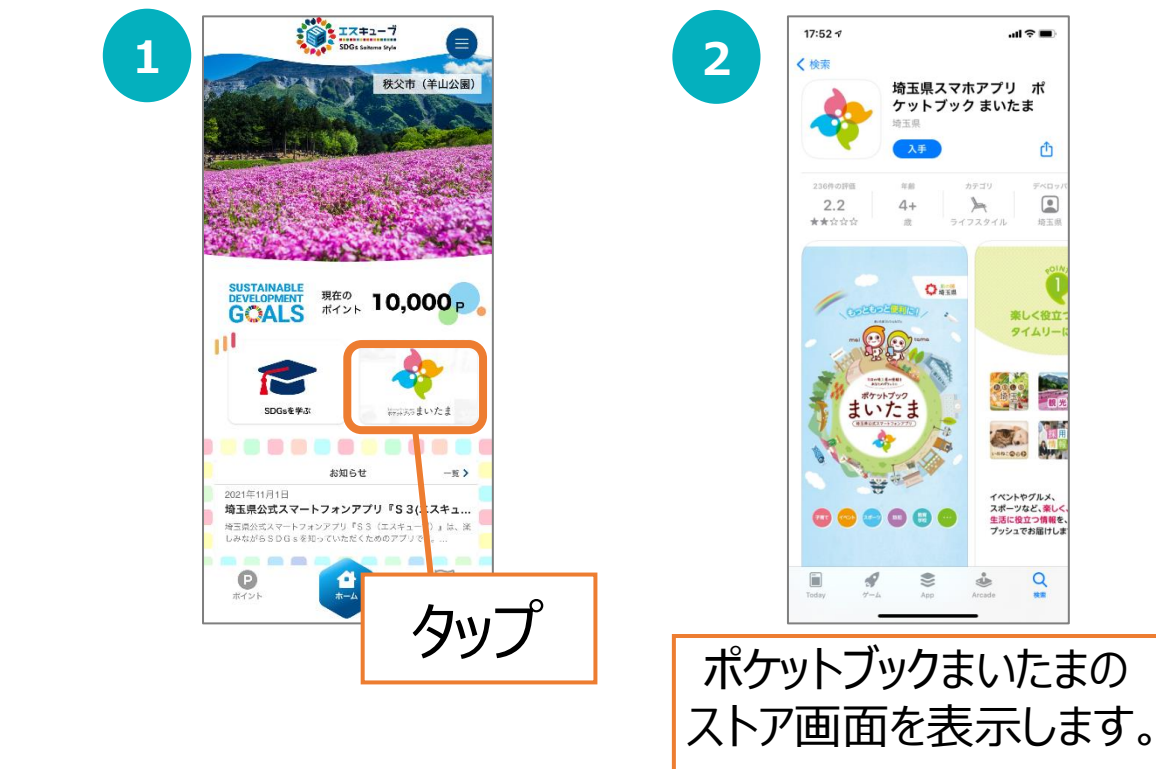

【ポケットブックまいたまをダウンロードしている場合】

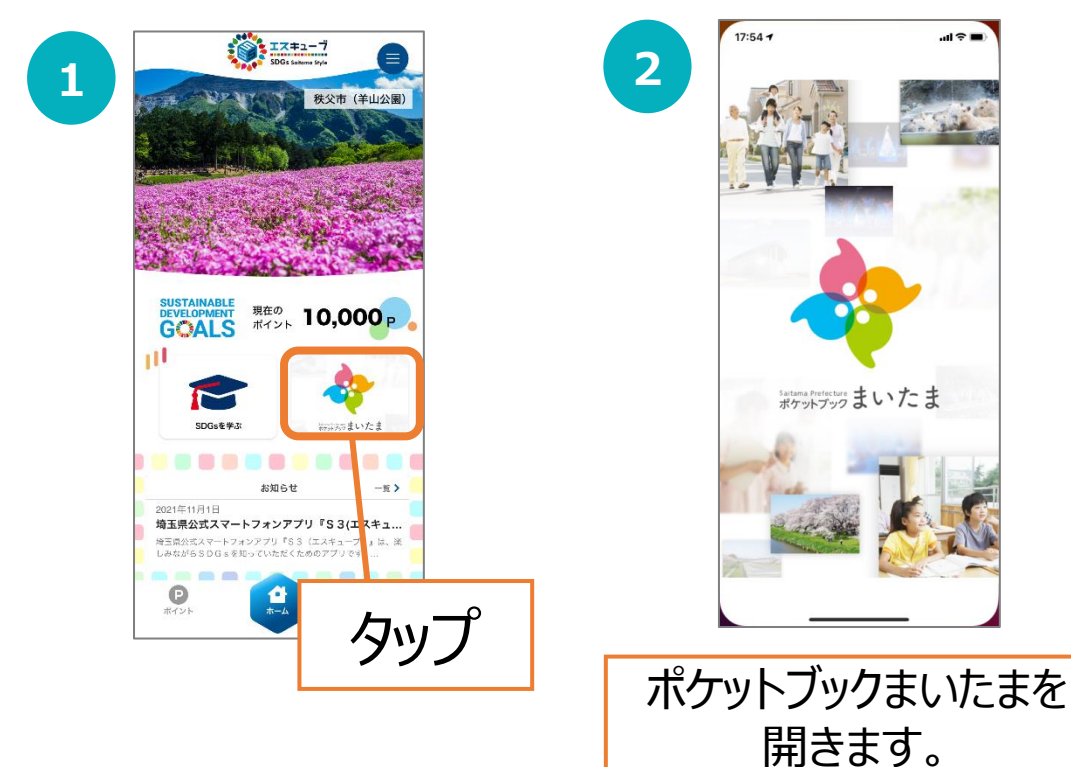

# 6. ポイント・特典について

| 1 | タップ                                                                                           |   | 2<br><sup>11:UC] mobile: 40</sup> 14:09<br>ポイント獲得方法 | @ 69%       |
|---|-----------------------------------------------------------------------------------------------|---|-----------------------------------------------------|-------------|
|   | <ul> <li>●<br/>ポイント<br/>満得方法</li> <li>●<br/>ポイント<br/>履歴</li> <li>●<br/>ポイント<br/>利用</li> </ul> |   | ポイントメニュー<br>獲得方法一覧                                  | <b>~</b>    |
|   | ポイントを貯める                                                                                      |   | ポイント獲得方法                                            |             |
|   | 毎日SDGsチェック 10P                                                                                |   | 新規登録特典                                              | ~           |
|   | ・<br>SDGsクイズ 10P                                                                              |   | 毎日SDGsチェック                                          | ~           |
|   | 動画を見る 10                                                                                      |   | SDGsクイズ                                             | ~           |
|   | ヨ コラムを読む 30P                                                                                  |   | 動画視聴ポイント                                            | ~           |
|   | ☆ イベントに参加する 50P                                                                               |   | コラムポイント                                             | ~           |
|   | アンケートに答える 50~                                                                                 |   | ポイント獲得す                                             | いたの         |
|   | 🔁 アプリを紹介する 🛛 🗤 🗖                                                                              |   | ハーノト没行人                                             | リムの<br>プナフレ |
|   |                                                                                               |   | るメニューをクツ、<br>詳細を主ニ!                                 | 19ると<br>キオ  |
|   | -                                                                                             | - | 同十小山(七人)へし、                                         | よろ。         |

### ポイント獲得方法を確認する

### ポイント履歴を確認する

|          | タップ                          | 9:41     |        | all ≎ ■ |   | 2 | 9:41       |                    | al 🗢 🖿 |
|----------|------------------------------|----------|--------|---------|---|---|------------|--------------------|--------|
| <b>-</b> |                              | <        | ポイント履歴 |         |   | 3 | <          | ポイント履歴             |        |
|          |                              | 現在のポイン   | ト数     |         |   |   |            | ボイント履歴<br>2021年11月 |        |
|          | ポイント ポイント ポイント<br>薄得方法 躍歴 利用 | 190P     |        |         |   |   | 2021-11-13 | アプリ紹介ポイント          | 10 P   |
|          |                              | 過去の記録    |        |         |   |   | 2021-11-12 | 動画視聴ポイント           | 10 P   |
|          | <u>ポイントを貯める</u>              | 2022年 1月 |        | _       |   |   | 2021-11-8  | クイズ                | 10 P   |
|          | 🌍 毎日SDGsチェック 💶               | 2021年12月 |        |         |   |   | 2021-11-7  | イベント参加             | 50 P   |
|          |                              | 2021年11月 |        |         |   |   | 2021-11-6  | 毎日SDGsチェック         | 10 P   |
|          |                              |          |        |         |   |   | 2021-11-4  | 新規登録               | 100 P  |
|          | ▶ 動画を見る 10P                  |          |        |         |   |   |            |                    |        |
|          | <b>三</b> コラムを読む              |          |        |         |   |   |            |                    |        |
|          | ☆ イベントに参加する50P               |          |        |         |   |   |            |                    |        |
|          | アンケートに答える 50~                |          |        |         |   |   |            |                    |        |
|          | ▶ アプリを紹介する 10~               |          |        |         | - | _ |            |                    |        |
|          |                              | 確認       | いたい    | 月を      |   |   | ポイ         | ント履                | 歴を     |
|          | <b>ポイント</b> オペント             | ь.       |        | +       |   |   |            | — ı +-             | +      |
| l        |                              | シツ       | ノしよら   | )。      |   |   | 一          | 「示しま               | 9。     |
|          |                              | <br>     |        |         | _ |   |            |                    |        |

### ポイントを利用する

P.16をご参照ください。

# 6. ポイント・特典について

※このページに掲載している画面はアプリ内にございません。

### 【ポイント獲得方法】

| App Store           からダウンロード           アプリダ           1000 /           「App Storeからダウンロード」「G<br>と、ダウンロードページにアクセス」 | <b>使いたい</b><br>毎日SDGsチェック<br>10P / 1日<br>今日実践するSDGsの取り組みに<br>チェックしましょう。 |                                                                                                    |
|----------------------------------------------------------------------------------------------------|-------------------------------------------------------------------------|----------------------------------------------------------------------------------------------------|
| PORS クイズ     SDGS クイズ     10P / 1日     (一日一回まで)  SDGsに関するクイズに回答しま     しょう。                                        | レ<br>動画を見る<br>10P / 1日<br>県や協賛店などのSDGsに関する<br>動画を見てみましょう。               | <b>していたい しんしん しんしん しんしん しんしん しんしん しんしん しんしん し</b>                                                                                                    |
| く<br>イベントに参加する<br>50P / 1イベント<br>県や市町村などが主催するSDGs<br>イベント情報を確認することがで<br>きます。                                      | <b>ビアンケートへの回答</b><br>50P ~ 150P / 1回<br>ポイント数はアンケート内容によ<br>り変動します。      | で<br>で<br>で<br>た<br>の<br>で<br>の<br>の<br>し<br>の<br>し<br>し<br>し<br>し<br>こ<br>ろ<br>の<br>し<br>た<br>し<br>の<br>し<br>し<br>よ<br>っ<br>う<br>。<br>の<br>し<br>こ<br>し<br>ろ<br>し<br>ち<br>し<br>よ<br>し<br>う<br>。<br>の<br>し<br>よ<br>し<br>う<br>。<br>の<br>し<br>ま<br>っ<br>た<br>う<br>し<br>ろ<br>し<br>よ<br>し<br>う<br>っ<br>し<br>ま<br>し<br>こ<br>う<br>の<br>う<br>の<br>し<br>ま<br>し<br>こ<br>う<br>ろ<br>の<br>し<br>ま<br>し<br>こ<br>う<br>う<br>の<br>し<br>ま<br>し<br>こ<br>う<br>う<br>し<br>ま<br>し<br>こ<br>う<br>う<br>し<br>ま<br>し<br>こ<br>う<br>う<br>う<br>し<br>ま<br>つ<br>こ<br>ろ<br>ろ<br>つ<br>し<br>ま<br>う<br>う<br>う<br>う<br>し<br>こ<br>ろ<br>ろ<br>う<br>う<br>し<br>ま<br>う<br>う<br>う<br>う<br>う<br>し<br>こ<br>う<br>う<br>う<br>う<br>う<br>う<br>う<br>う<br>う<br>う<br>う<br>う<br>う |

### 【特典】

くじを引いて当たる特典と、抽選に応募して当たる特典をご用意しています。 くじは300ポイントで、抽選はポイント不要で、それぞれ参加できます。 ※埼玉県内在住・在勤・在学のいずれかにあてはまる方が当選対象となります。

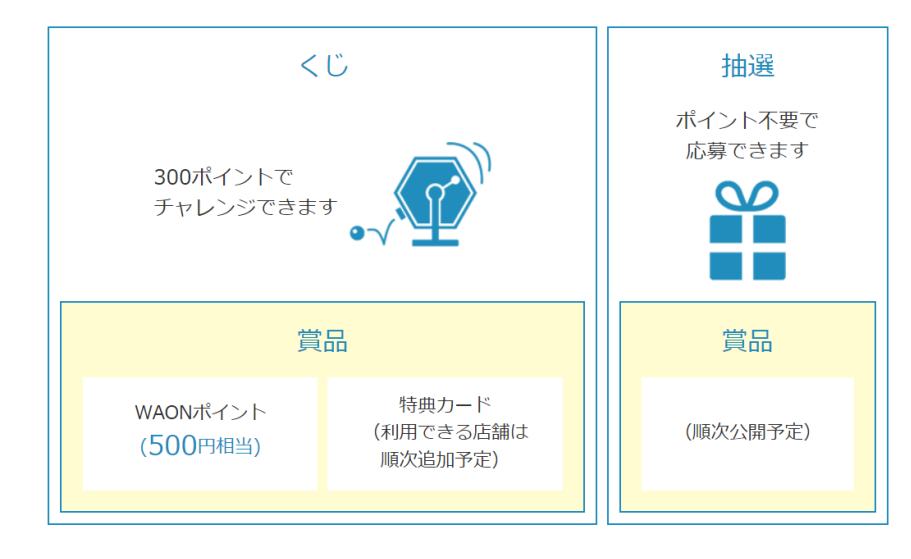

### 毎日SDGsチェック

ランダムで表示される5つの取り組みの中から、自身の行う項目にチェック し、登録するとポイントを獲得します。

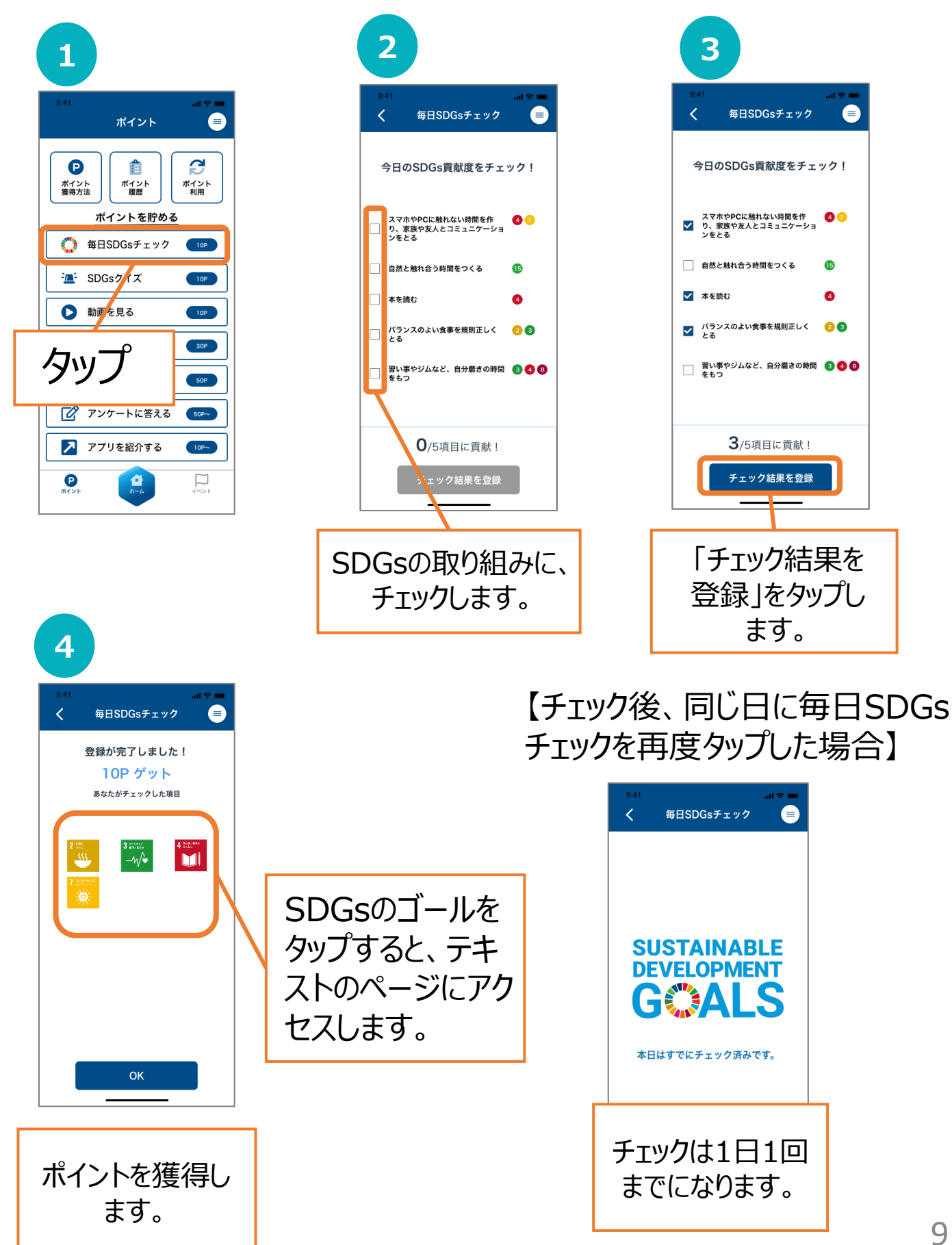

### SDGsクイズ

SDGsに関するクイズに正解すると、ポイントを獲得します。

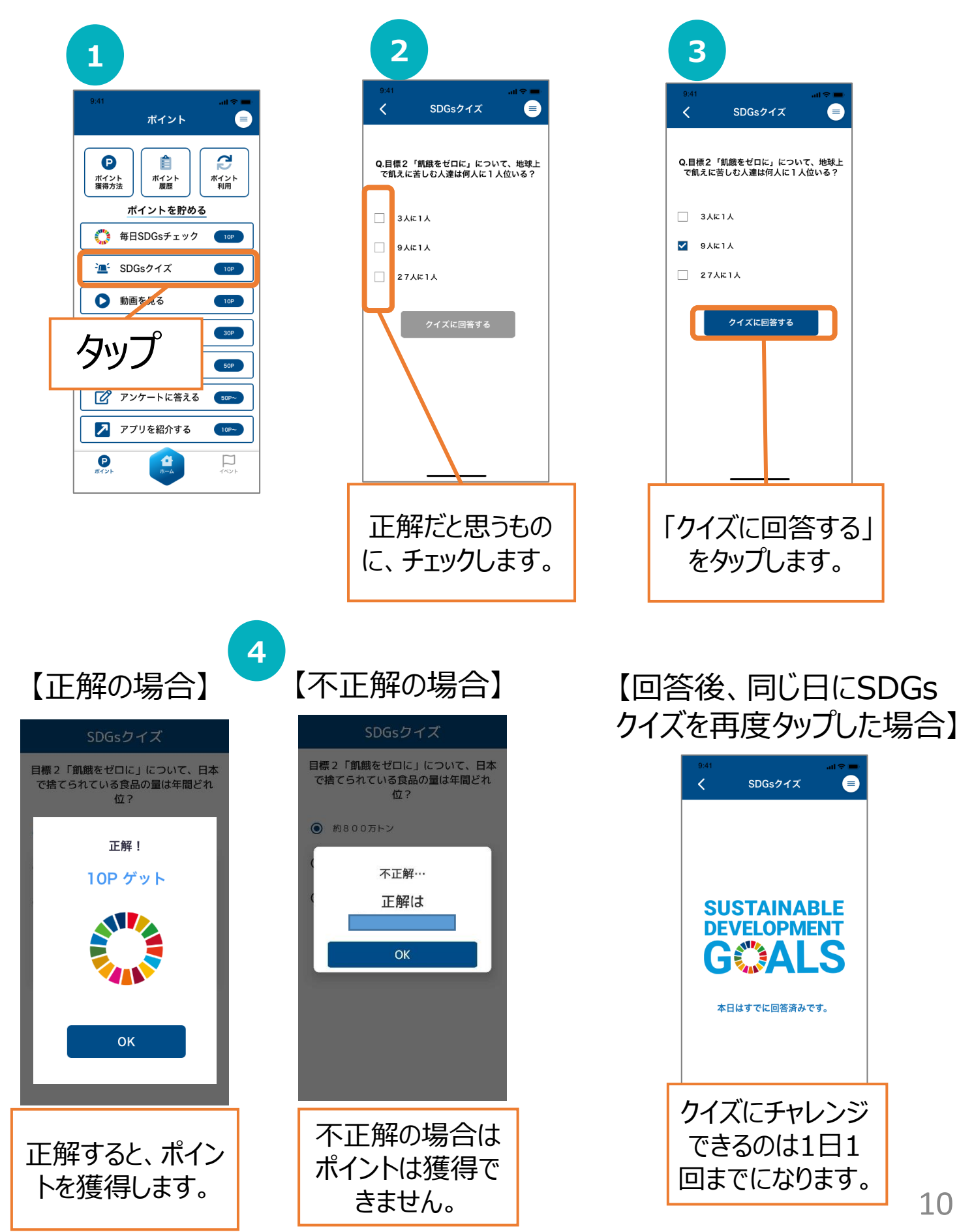

### 動画を見る

動画を最後まで閲覧すると、ポイントを獲得します。

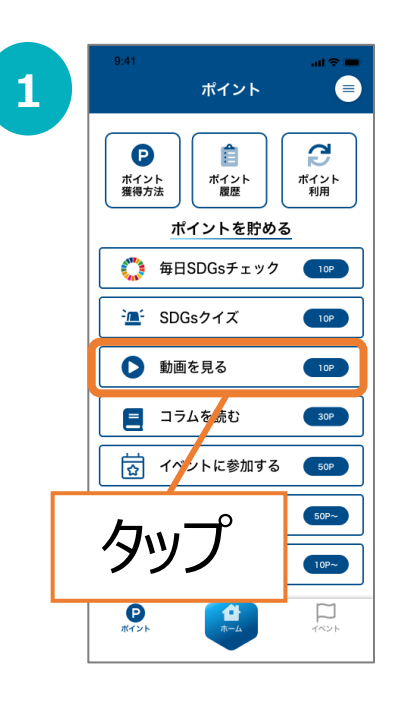

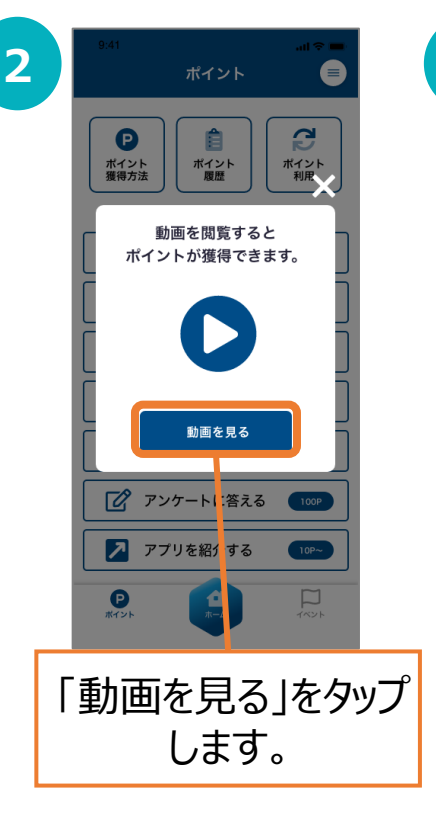

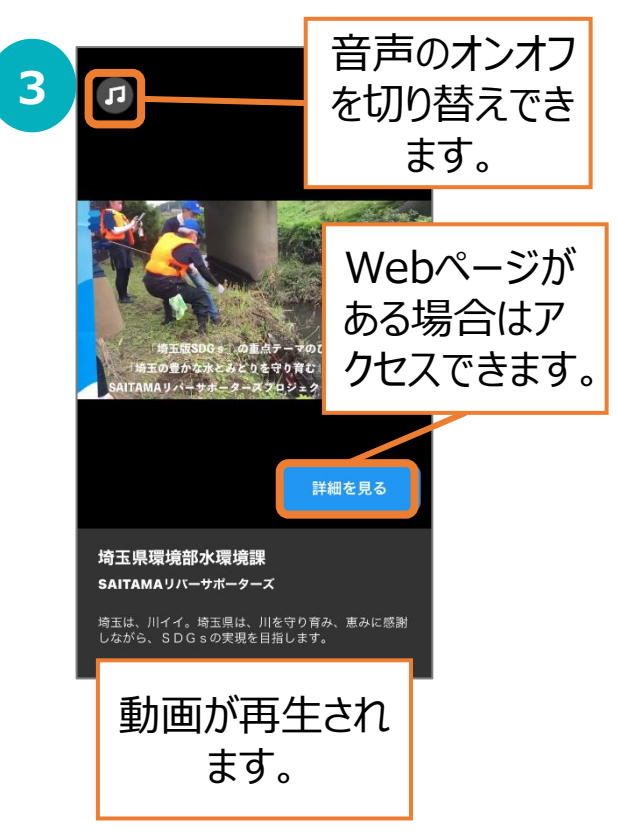

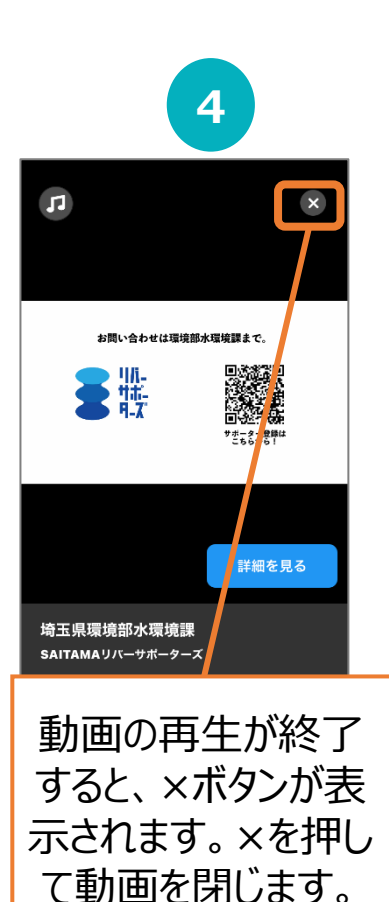

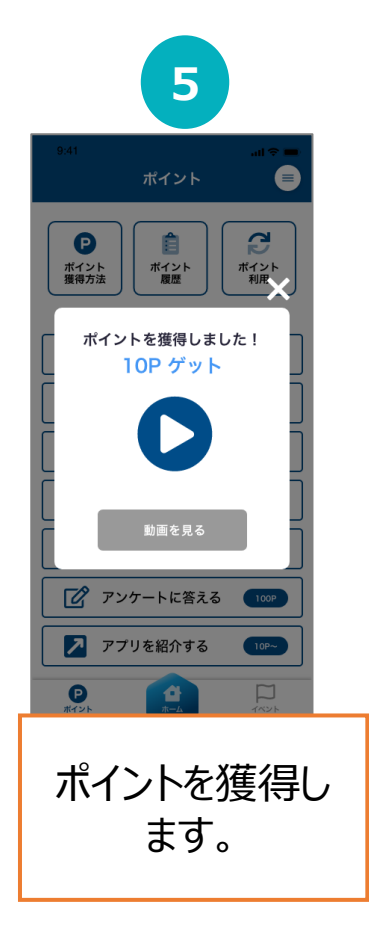

#### 【回答後、同じ日に動画を 見るを再度タップした場合】

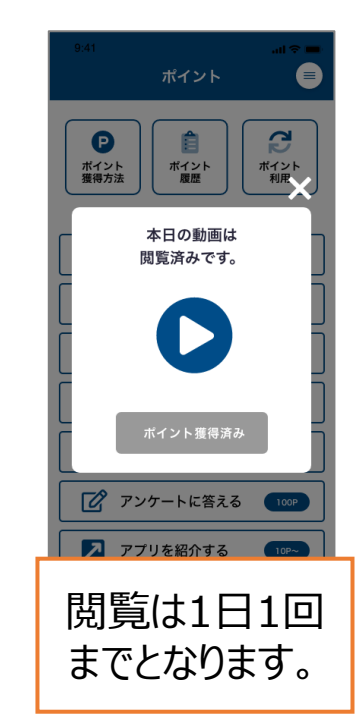

11

### コラムを読む

コラムを最後まで読むと、ポイントを獲得します。 コラムは何度でも読むことができます。 (ポイント獲得は1コラムにつき1回までです)

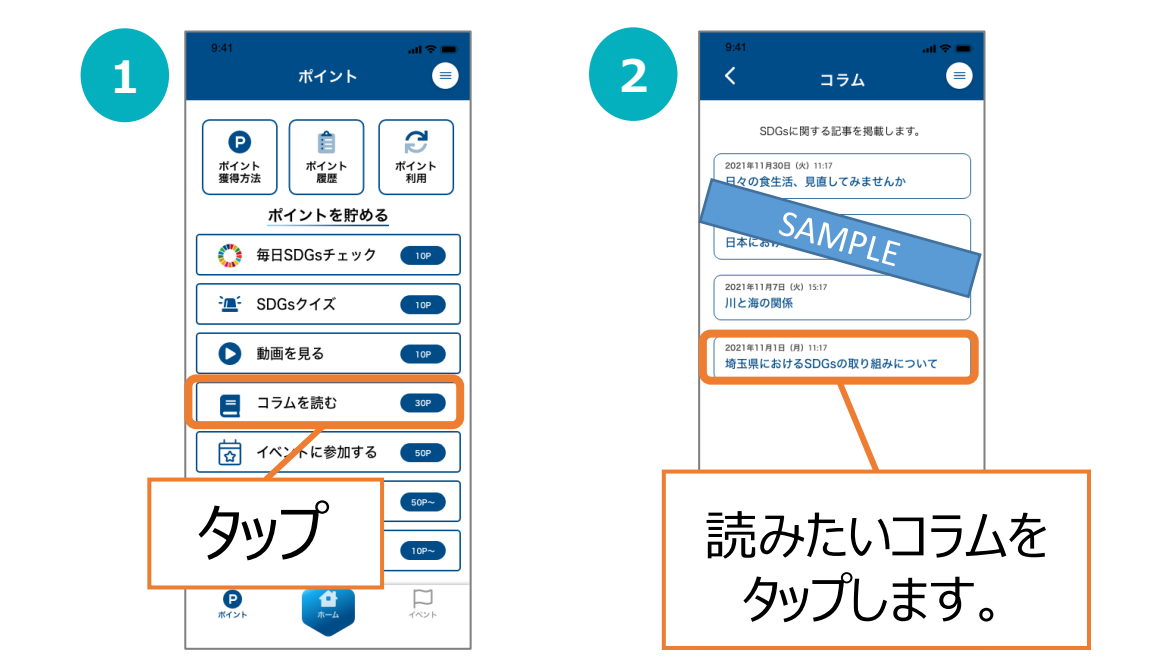

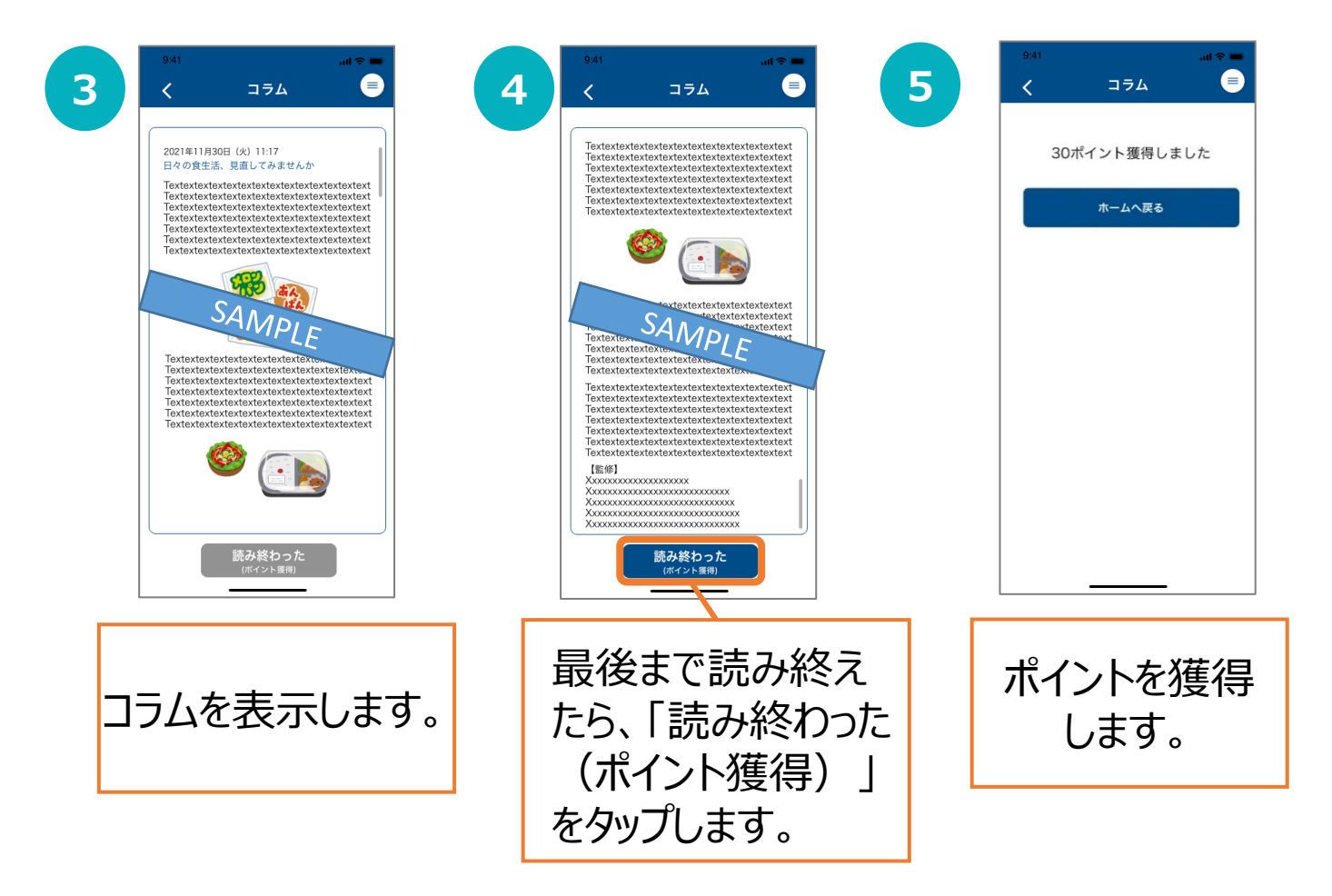

### イベントに参加する

対象イベントのQRコードを読み取ると、ポイントを獲得します。 QRコードの場所は、各イベント主催者までお問合せください。

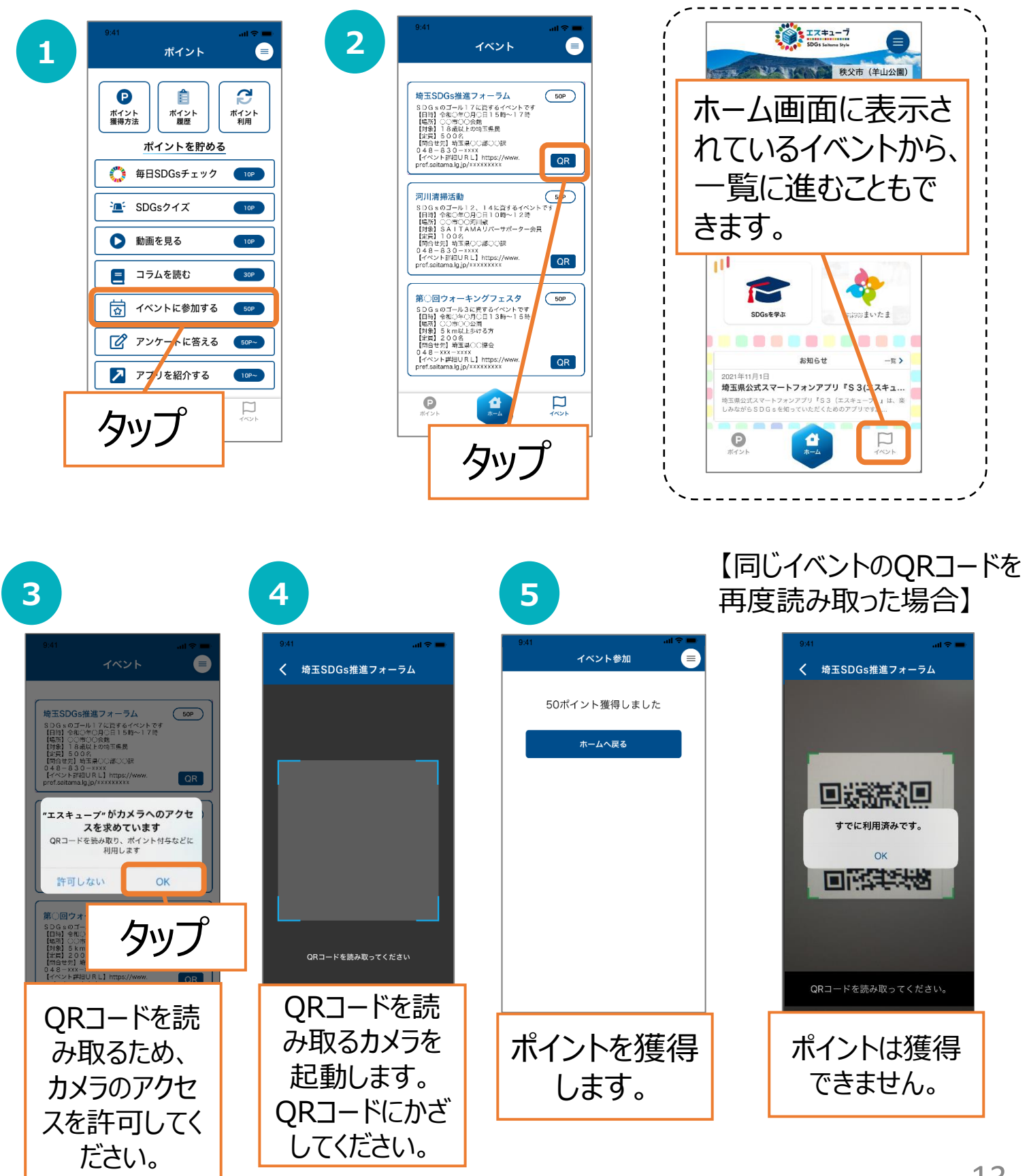

### アンケートに答える

アンケートに回答すると、ポイントを獲得します。 (ポイントはアンケート内容により変動します。)

| 1 | 9:41 all つー<br>ポイント 😑                                                                                                    | 2 | 9:41            |
|---|----------------------------------------------------------------------------------------------------|---|-----------------|
|   | ご         ご         ご |   | ライフスタ<br>獲得ポイント |
|   | ポイントを貯める                                                                                                    |   | 獲得ポイント          |
|   | 毎日SDGsチェック 10P                                                                                                    |   | 健康に関す           |
|   | └── SDGsクイズ                                                                                                    |   |                 |
|   | 動画を見る 10P                                                                                                    |   |                 |
|   | ヨラムを読む 30P                                                                                                    |   |                 |
|   |                                                                                                    |   |                 |
|   | ▶ アンケートに答える 50₽~                                                                                                    |   |                 |
|   | ▶ アプリと紹介する 10~                                                                                                    |   |                 |
|   | タップ                                                                                                    |   | タ               |
|   |                                                                                                    |   |                 |

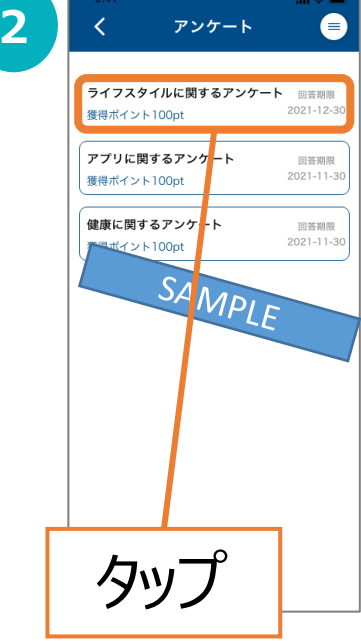

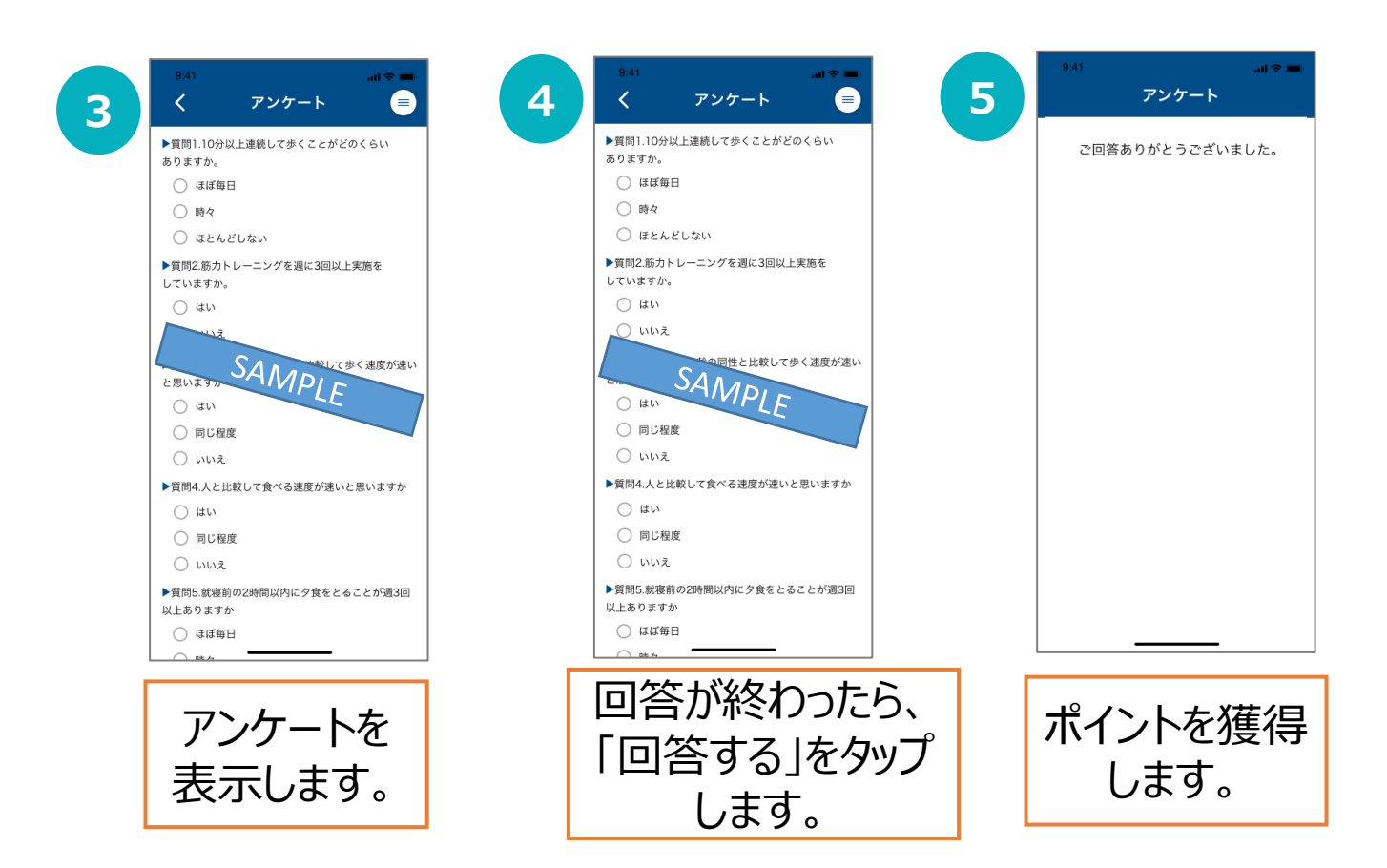

### アプリを紹介する

Twitter、LINE、Facebookでアプリを紹介すると、ポイントを獲得します。(SNS全体で月10回まで)

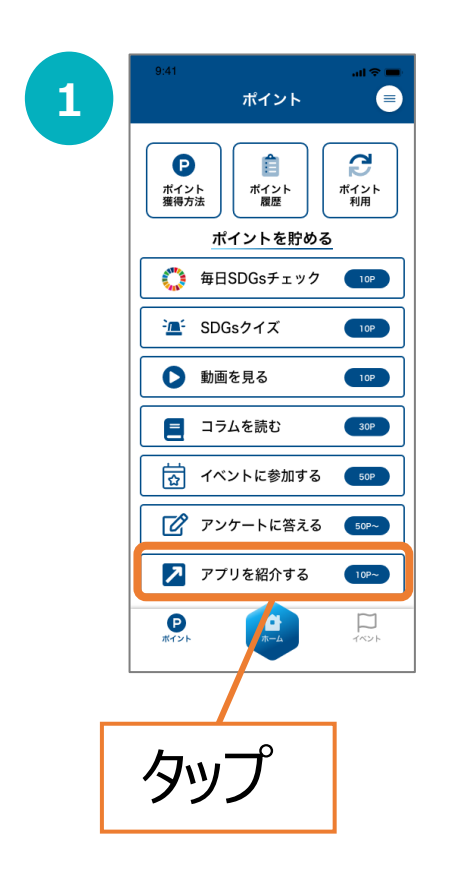

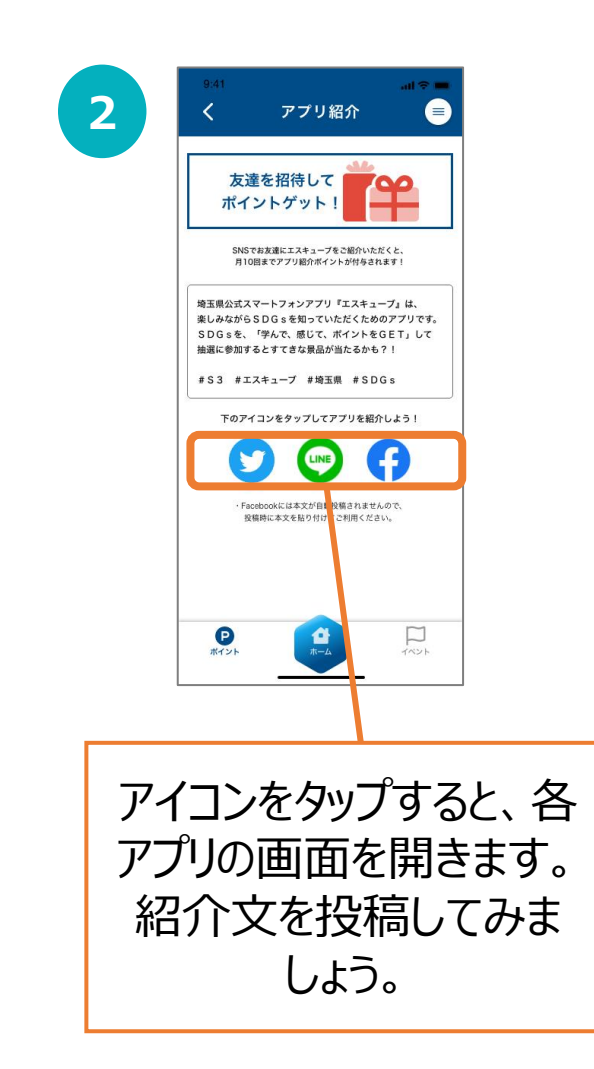

### 6-2 エスキューブくじ

300ポイントで、くじを引くことができます。

※注意事項

くじに参加できるのは、埼玉県内在住・在勤・在学のいずれかに あてはまる方となります。

その他の方は、くじに参加できませんのでご了承ください。 埼玉県内在住・在勤・在学以外の方が「WAONポイント」に当選 した場合、WAON番号を登録してもWAONポイントは付与されま せんので、ご注意ください。

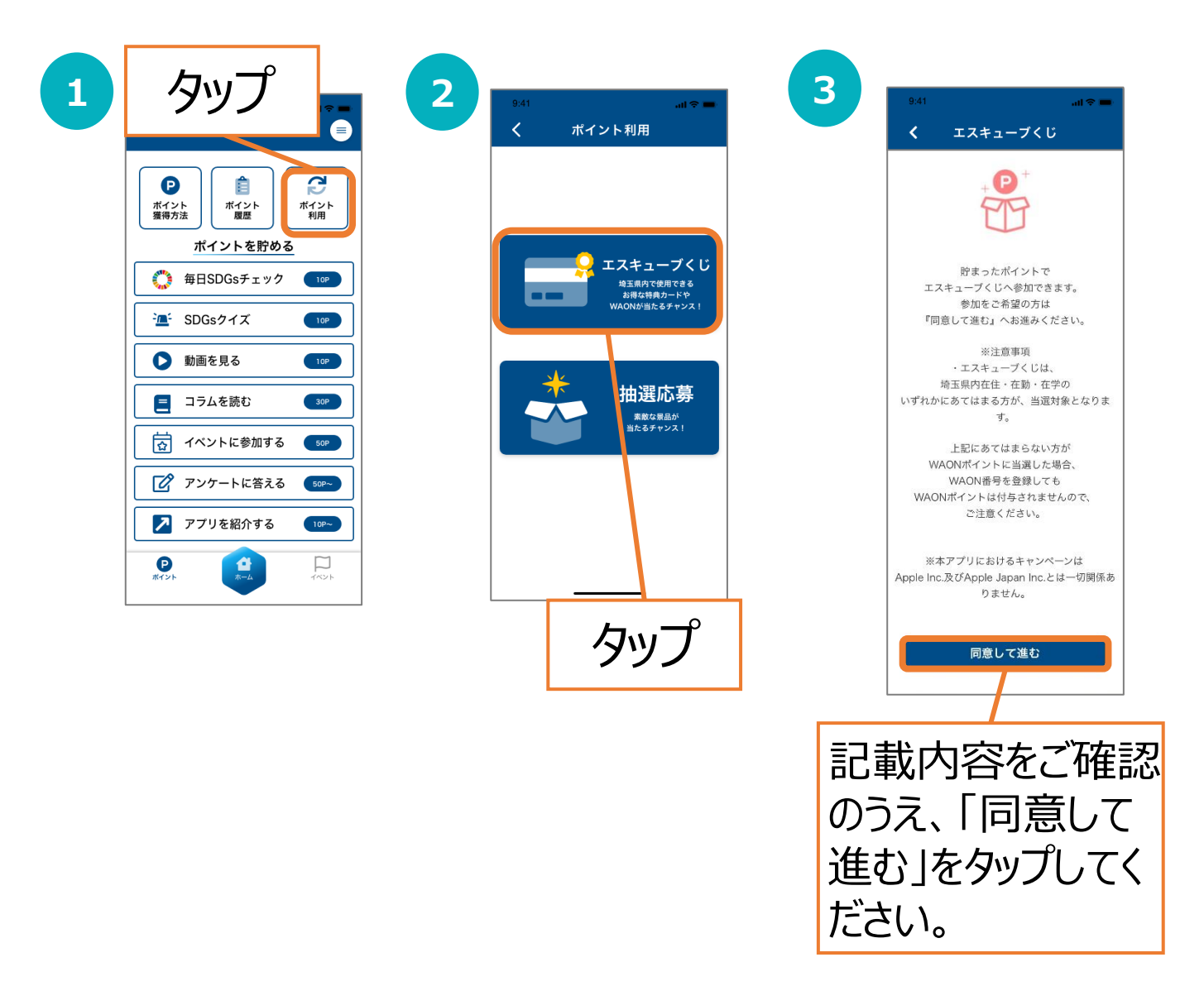

# 6 - ② エスキューブくじ

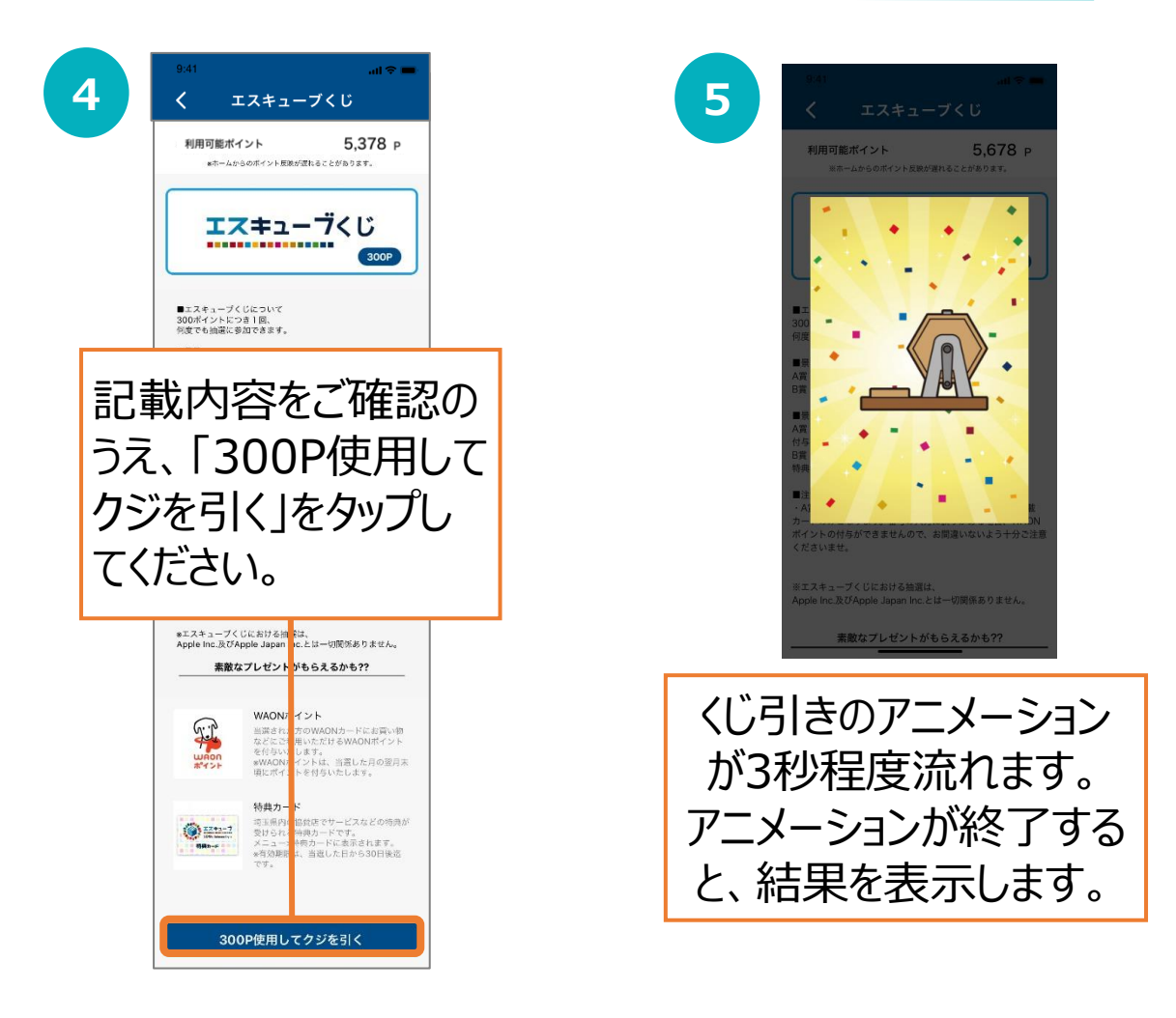

### 当たった場合

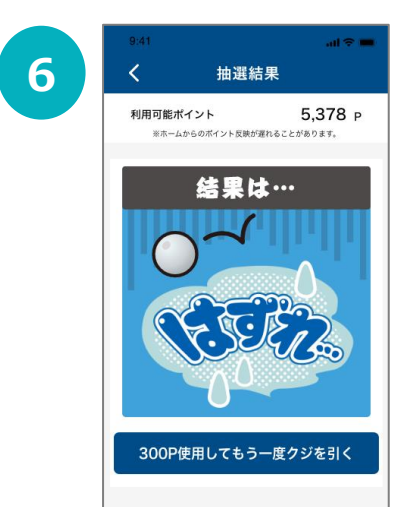

はずれた場合

再度くじを引く場合は 「300P使用してもう一度 クジを引く」をタップします。 くじを引かない場合は、左 上の「く」マークをタップして 戻ります。 次ページをご参照ください。

### 【WAONポイントが当たった場合】

※注意事項

・埼玉県内在住・在勤・在学のいずれかにあてはまる方が、当選対象となります。 上記にあてはまらない方が当選した場合、WAON番号を登録してもWAONポイントは付与されませんので、ご注意ください。

・本アプリには1つのWAON番号のみ登録可能です。 複数回当選された場合、同一のWAON番号が利用されますのであらかじめご了承 ください。

・WAON番号の入力に誤りがある場合、WAONポイントの付与ができませんので、 お間違いないよう十分ご注意くださいませ。

また、WAON番号のご登録が無い場合も、WAONポイントの付与ができません。

・WAON番号を誤って入力した場合や、WAONカード再発行等によりWAON番号の 変更が必要な場合は、アプリMENU>お問い合わせよりご連絡ください。サポート センター担当者よりご返信いたします。

| 6<br>8.41 → ■<br>く 抽選結果<br>利用可能ポイント 5,378 p<br>米ホームからのポイント反映が選れることがあります。 | 記載内容をご確認<br>のうえ、WAON番<br>号を入力します。                                                                                                    | 9.41I ♥ ■<br>当選者情報登録  |
|--------------------------------------------------------------------------|----------------------------------------------------------------------------------------------------|-----------------------|
| 結果は…                                                                     | <ul> <li>▶ WAON冊号</li> <li>■WAONポイントを交換する際に必要な10所の最多です。な<br/>お、旅力ードは「9900」から始まる番号を備えたWAON階<br/>取力ードのみとなります。</li> <li>▶ WAON番号(確認用)</li> <li>■ 地震現料在住・在動・在学のいずれかにあてはまる方が、角<br/>思想変ななります。</li> <li>■ ない方が単調した場合、WAON番号を告<br/>話した。WAONポイントは付きされませんので、ご注意くだ<br/>さい。</li> <li>■ オアプリには1つのWAON毎号が利用され<br/>まずのであらたしのごえべださい。</li> <li>■ WAON番号の入力に認りがある様の、WAONボインの付<br/>分ができまれんので、前面にいないようたかご該当くださいま</li> </ul> | WAON番号の登録が<br>完了しました。 |
| 300P使用してもう一度クジを引く<br>応募には、当選者情報の登録が必要です。<br>当選者情報を登録する                   | <ul> <li>・ MON号使き、マスカレを増や、WAONカード用用</li> <li>・ SUMON号の定が参数体はシェッフン MENDS<br/>は同い合わせよりご選邦ください、サポートセンター目出きよう<br/>ごご聞いたします。</li> <li>         金録する              へのかったうしたら、<br/>「登録する 」をタッップ      </li> </ul>                                                                                                    | ホームへ戻る                |
|                                                                          | します。                                                                                                    |                       |

### 【特典カードが当たった場合】

・特典カードで利用できる店舗は順次追加予定です。

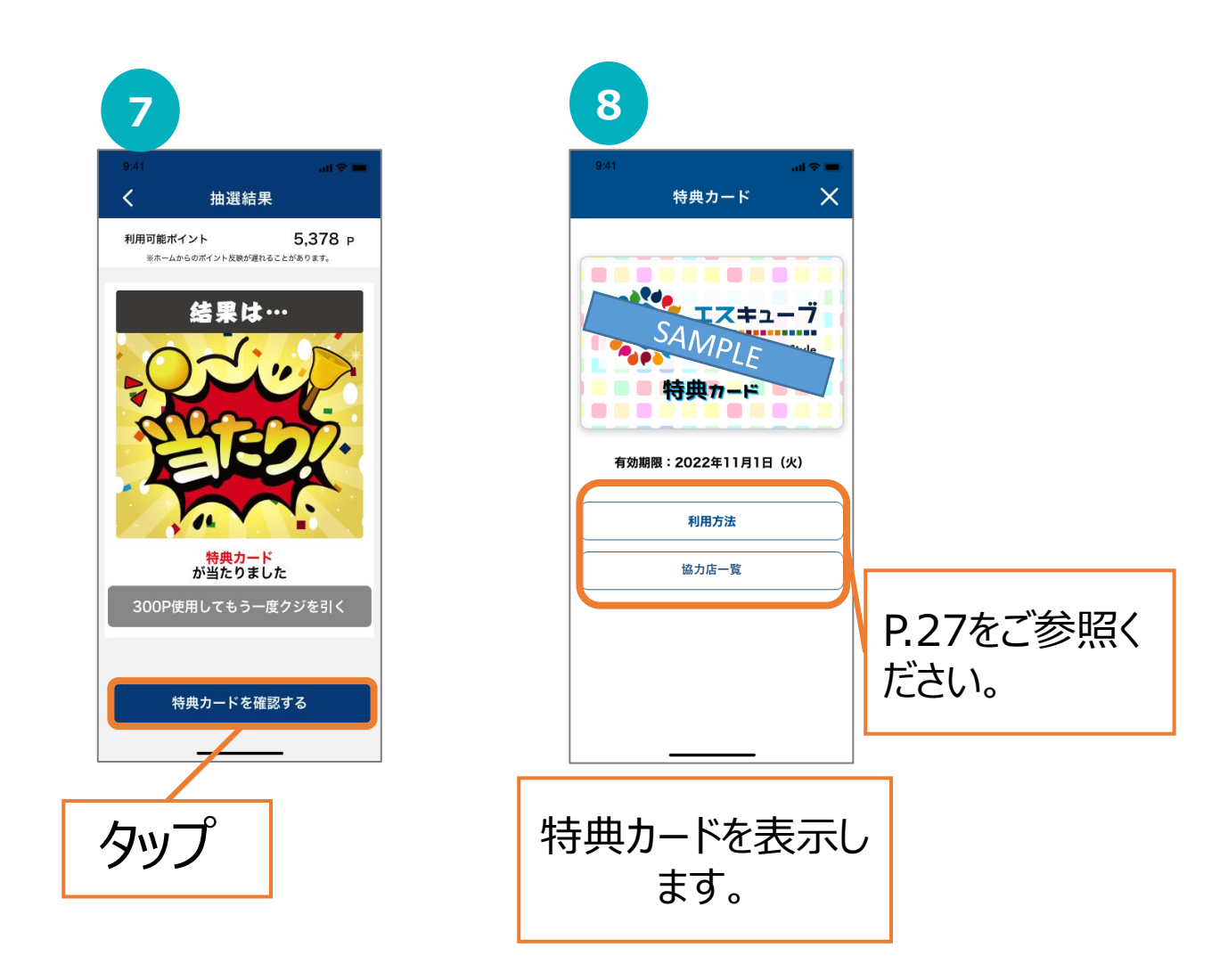

### 6-③ 抽選応募

抽選に応募することができます。ポイントは不要です。

※注意事項

・埼玉県内在住・在勤・在学のいずれかにあてはまる方が、当選 対象となります。

上記にあてはまらない方が応募しても、当選対象となりません のでご了承ください。

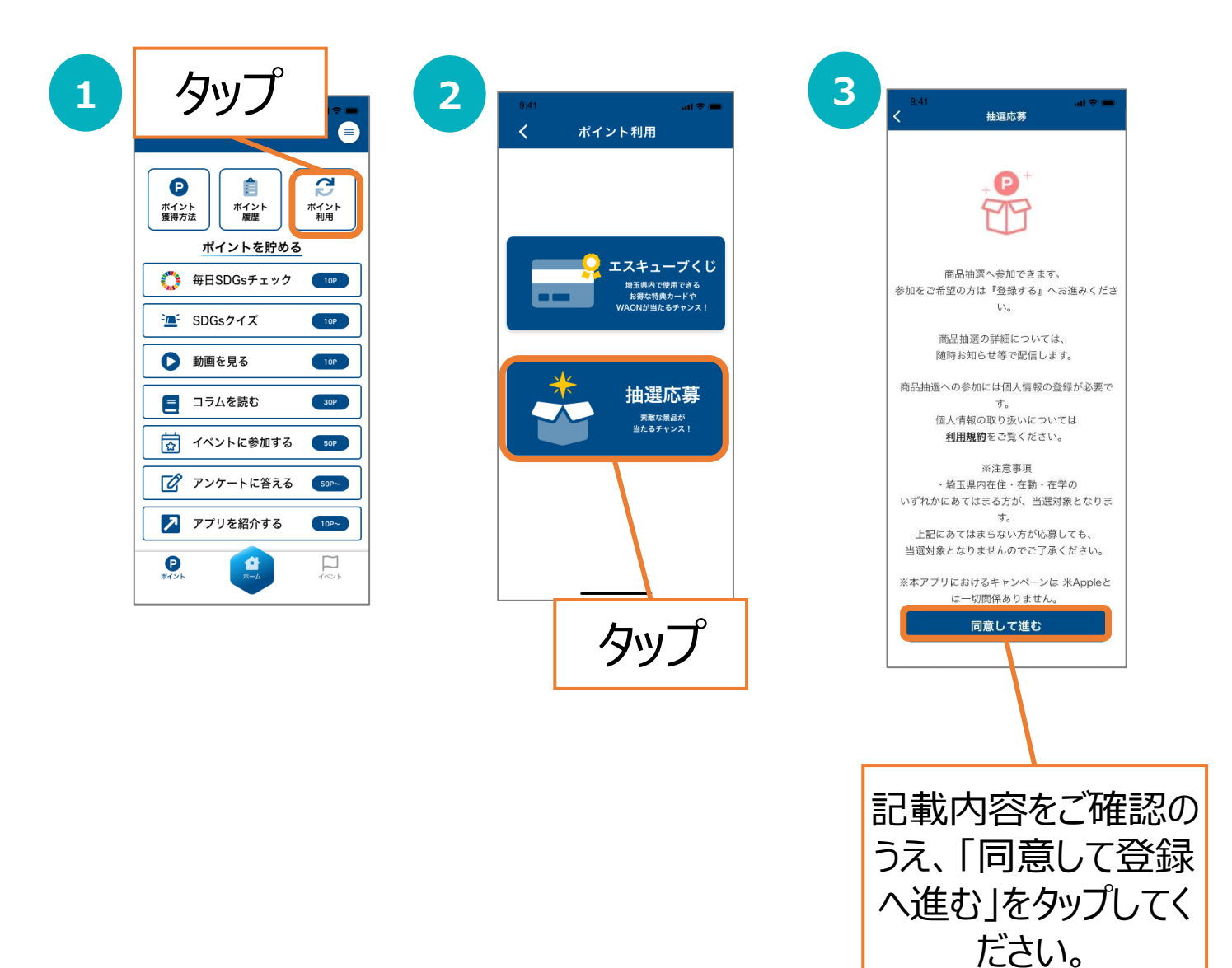

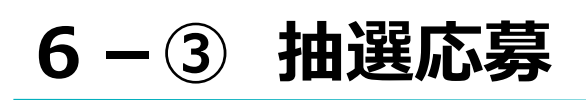

|                                                        |                                                              | 5         抽選応募           利用可能ポイント         5,678 |
|--------------------------------------------------------|--------------------------------------------------------------|-------------------------------------------------|
| ▶ フリガナ                                                 |                                                              | 第一ムからのホリトに使用することからります。<br>第二日                   |
| ▶ 属性                                                   |                                                              | Industry OF                                     |
| 与工来住住 ▼                                                |                                                              | が<br>image 商品B ポイン<br>OF                        |
| -                                                      | ▶ 属性<br>埼玉県在勤<br>▼                                           |                                                 |
| ▶ 都追射果                                                 | ▶ 飲使告号                                                       | SANIPLE                                         |
| ▶ 市区町村                                                 | ► #0.899                                                     |                                                 |
| ▶ 市区町村以降の住所                                            | (0)A3(1)     ▼     ■     □                                   |                                                 |
| ▶ 雷氏番号                                                 | <ul> <li>● Galeria (Galeria)</li> <li>▶ 埼玉県内の所属先名</li> </ul> |                                                 |
|                                                        | 第三県内の所蔵先住所                                                   |                                                 |
| 登録した帰線は、景品発送先として利用するため、正しくご<br>記入ください。<br>お名前を入力してください |                                                              |                                                 |
| 登録する                                                   |                                                              | ]                                               |
|                                                        |                                                              | 応募したい特明                                         |
| 必要事項をご人刀                                               |                                                              | ないプレます.                                         |
| のうえ、「登録する」                                             | 所属先名」と、「県内                                                   | 77700070                                        |
| をタップしてください。                                            | の所属先住所」をご                                                    |                                                 |
|                                                        | 入力ください。                                                      |                                                 |
|                                                        |                                                              | 1                                               |
|                                                        |                                                              |                                                 |
| 9:41 al 🕈 💻                                            | 9.41 at 7 =                                                  | 941 all 🕫                                       |
|                                                        | 7 <sub>抽選応募</sub> ×                                          | 8 抽選応募                                          |
| <sup>必要</sup><br>商品A ポイント数<br>0P                       | 商品A ポイント数<br>OP                                              | 6<br>商品A ホイントな<br>OP                            |
|                                                        |                                                              |                                                 |
| image                                                  | image                                                        | image                                           |
|                                                        | 応募内容に間違いはありませんか?                                             | で広意なりポレニマゼいナートー                                 |
| · RA<br>RAA                                            | 一度確定するとポイントを<br>戻すことはできません。                                  | 当選は商品の発送をもって<br>かえさせていただきます。                    |
| <ul> <li>・ 商品説明</li> <li>施店aで交換いただける景品です。</li> </ul>   |                                                              |                                                 |

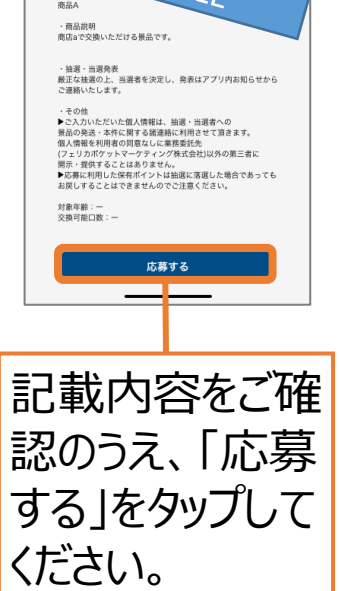

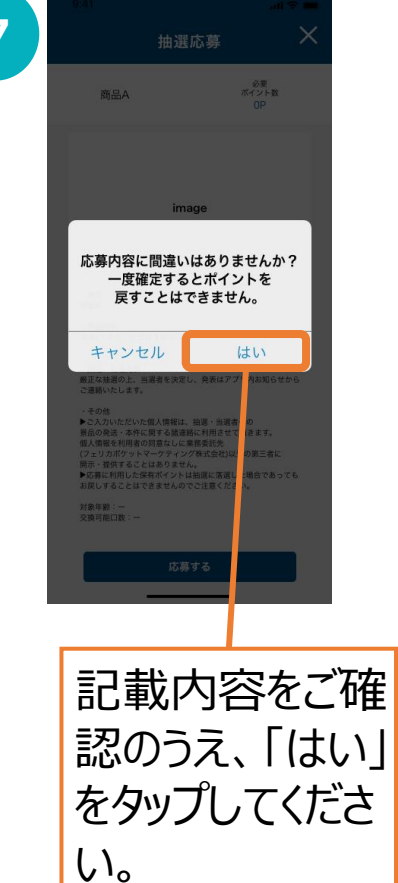

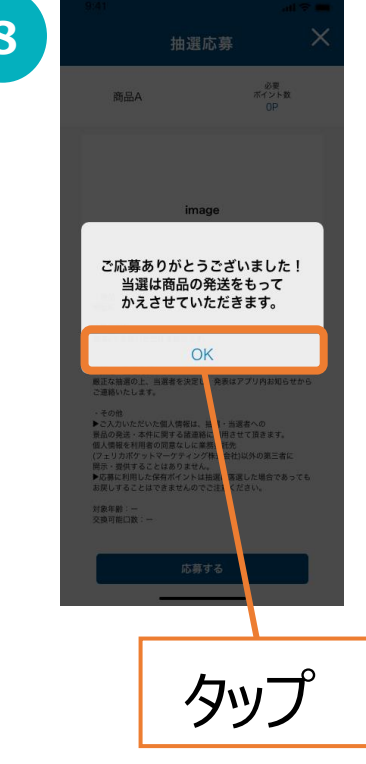

### お知らせ

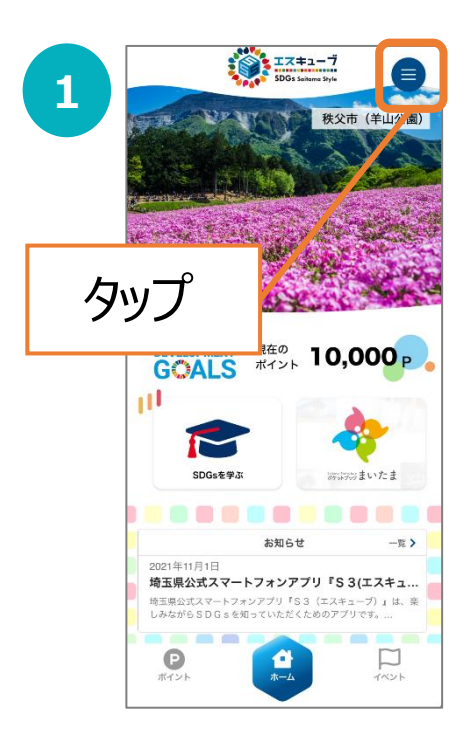

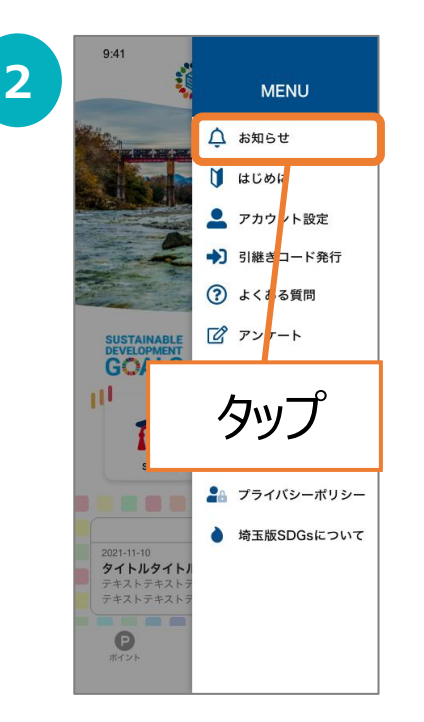

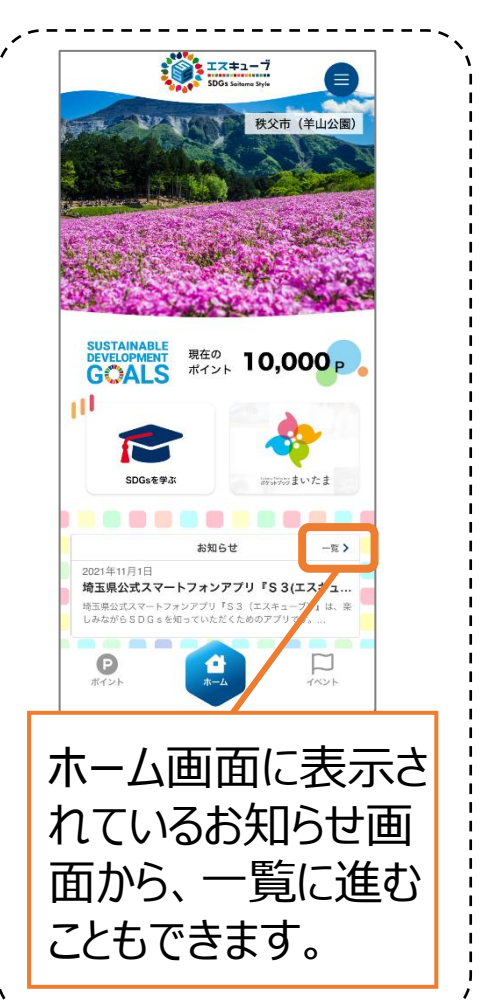

\_ \_ \_ \_ \_ \_ \_ \_ \_ \_ \_ \_ \_ \_ \_ \_ \_

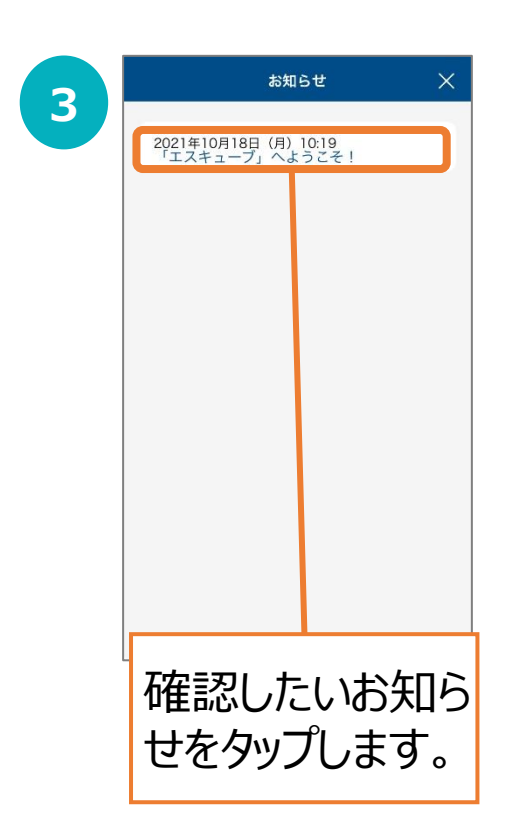

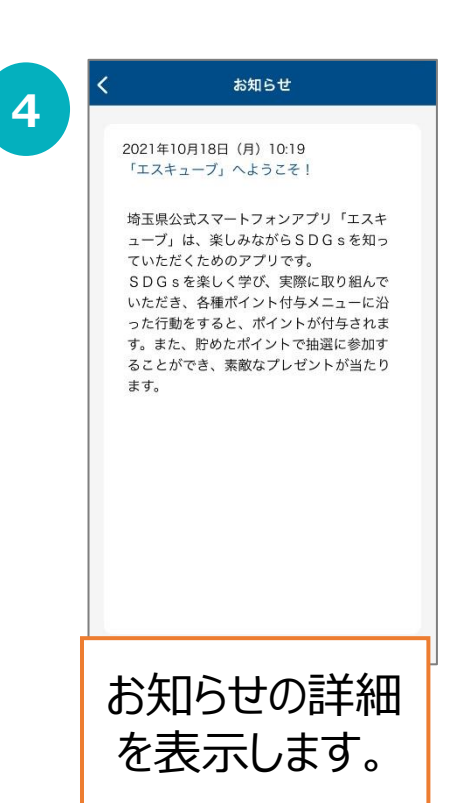

### 22

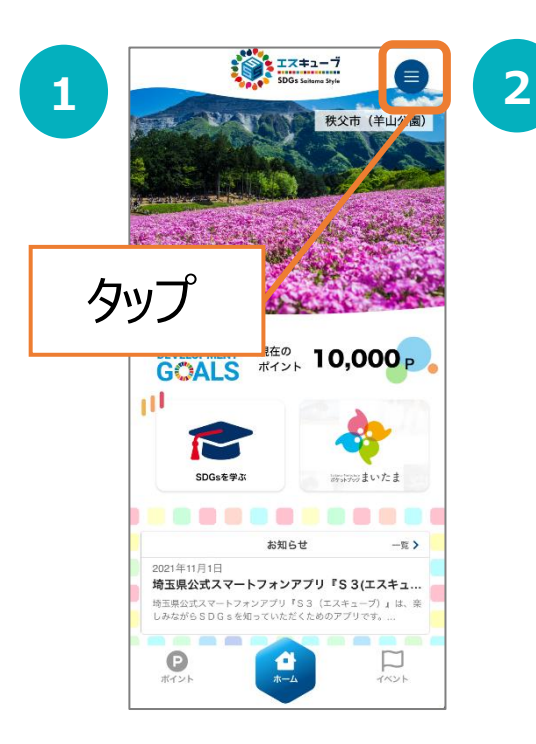

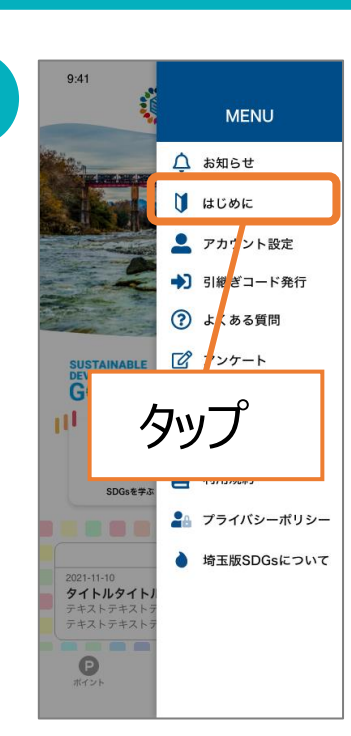

はじめに

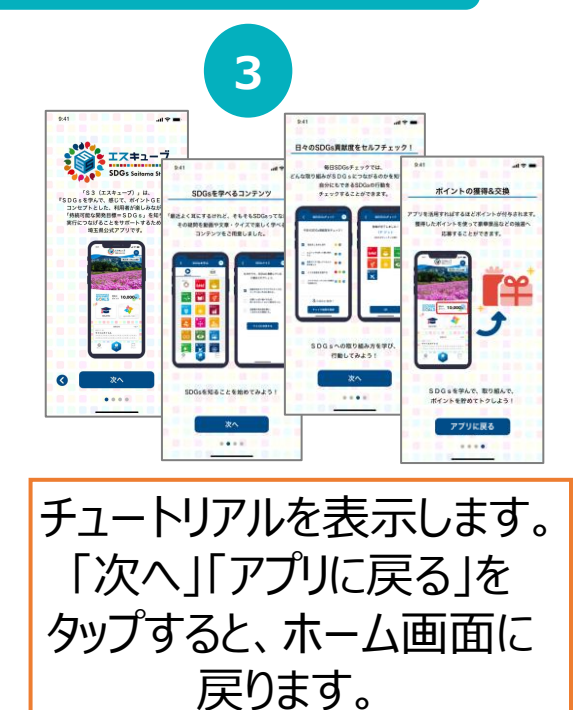

### アカウント設定

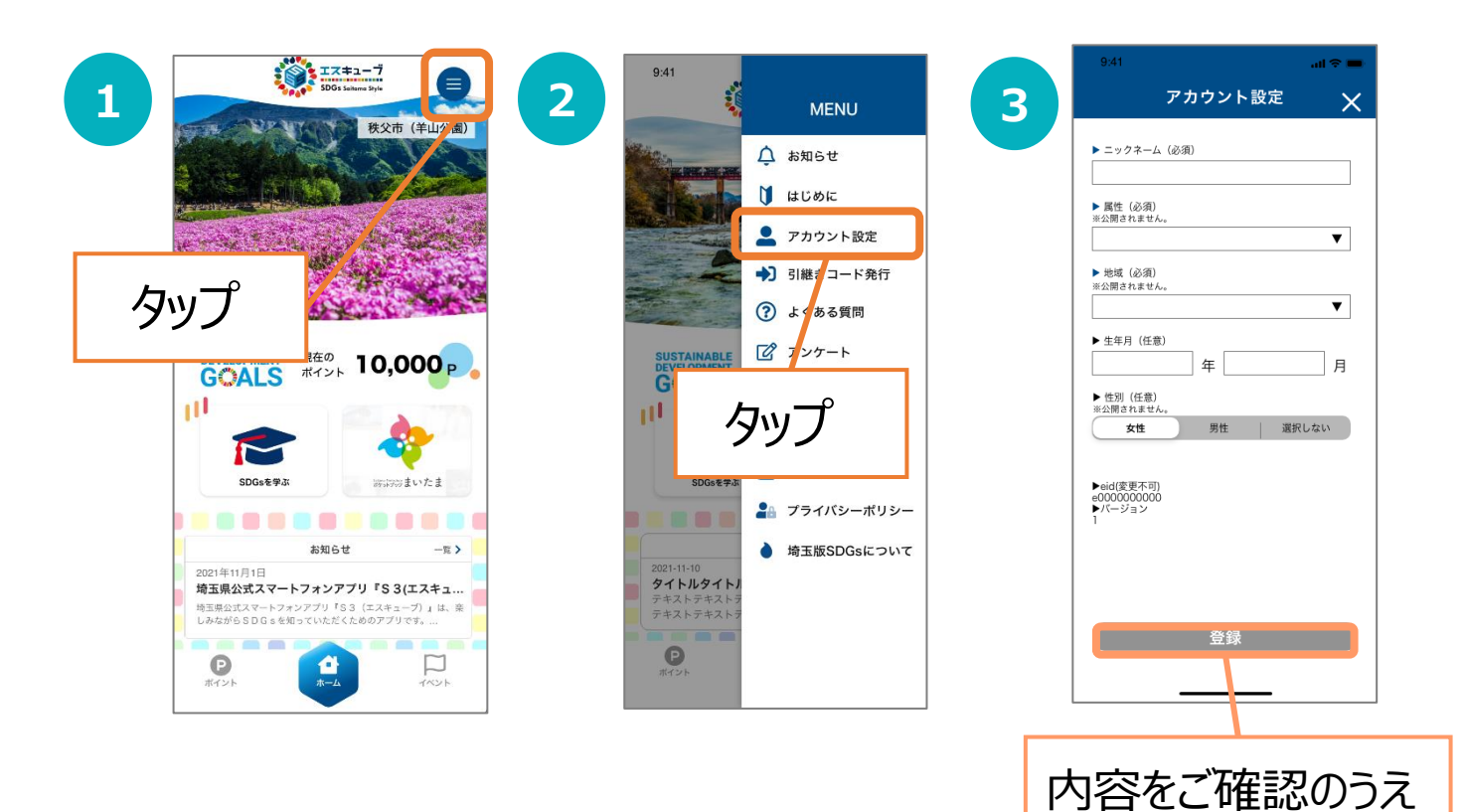

23

「登録」をタップします。

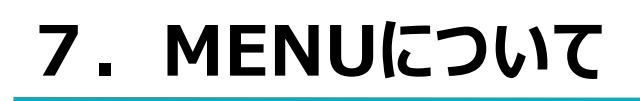

### 引き継ぎコード発行

P.30をご参照ください。

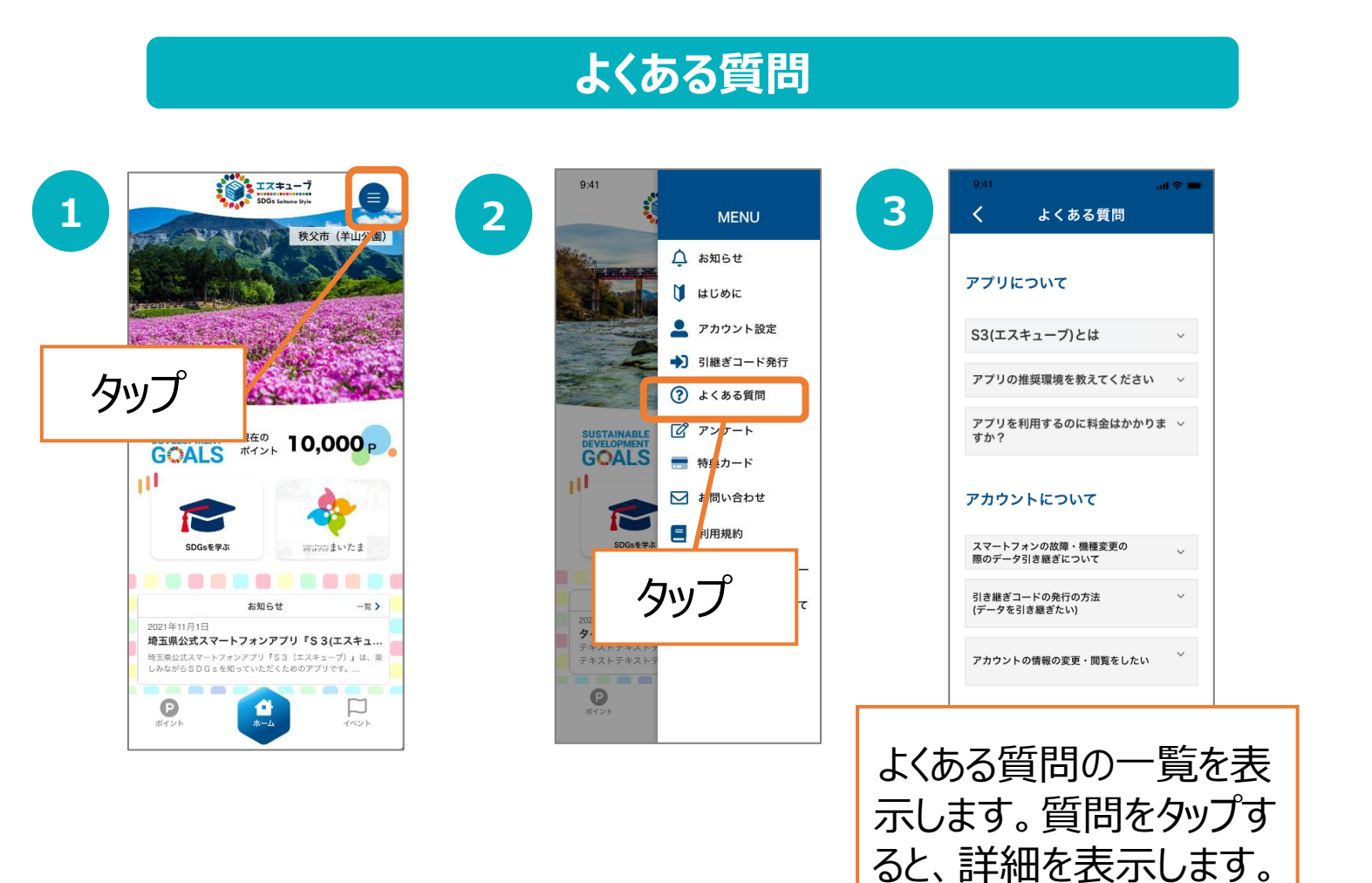

### <u>アンケート</u>

P.14をご参照ください。

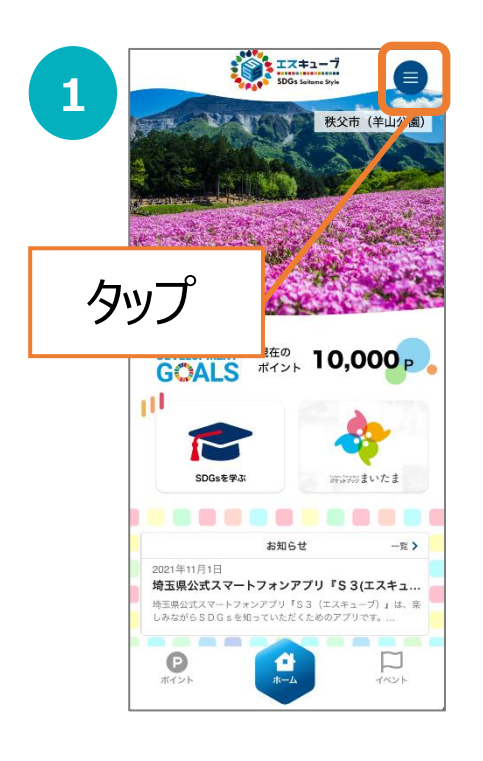

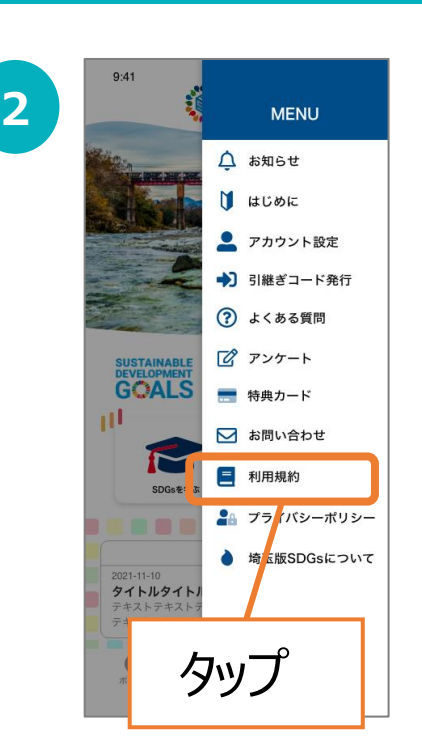

| Г <b>с</b> 3.                                                                                           | (エフキューブ) き                                                                                                    | 间田相約                                                                                                    |
|----------------------------------------------------------------------------------------------------|----------------------------------------------------------------------------------------------------|----------------------------------------------------------------------------------------------------|
| 「SC」<br>埼玉県公式スマ<br>ューブ)」(以<br>際には、以下の<br>う。)に同意し<br>同意いただけな<br>ができません。<br>は、本規約に同<br>本アプリをアッ<br>ート版ソフトウ | (エスキューフ)<br>(ートフォンアプリ<br>下「本アプリ」と<br>利用規約(以下「ニ<br>ていただく必要が<br>に、い場合、本アプリ<br>本アプリの利用を<br>したものとみな<br>プデートした場合<br>・<br>マアにおいても適<br>の<br>マアにおいても適 | NHRRN<br>「S <sup>3</sup> (エスキ<br>いう。)利用の<br>本規約」とい<br>あり、本規約に<br>を利用すること<br>開始された場合<br>します。また、<br>つ当該アップ<br>用されます。 |
| 第 ] 条 (目的)                                                                                              |                                                                                                    |                                                                                                    |
| 1.本規約は、<br>件について定め                                                                                      | 埼玉県が提供する<br>ます。                                                                                                    | アプリの利用翁                                                                                                    |
| 2.埼玉県が、                                                                                                 | アプリの利用条件                                                                                                    | 等の詳細につい                                                                                                    |

プライバシーポリシー

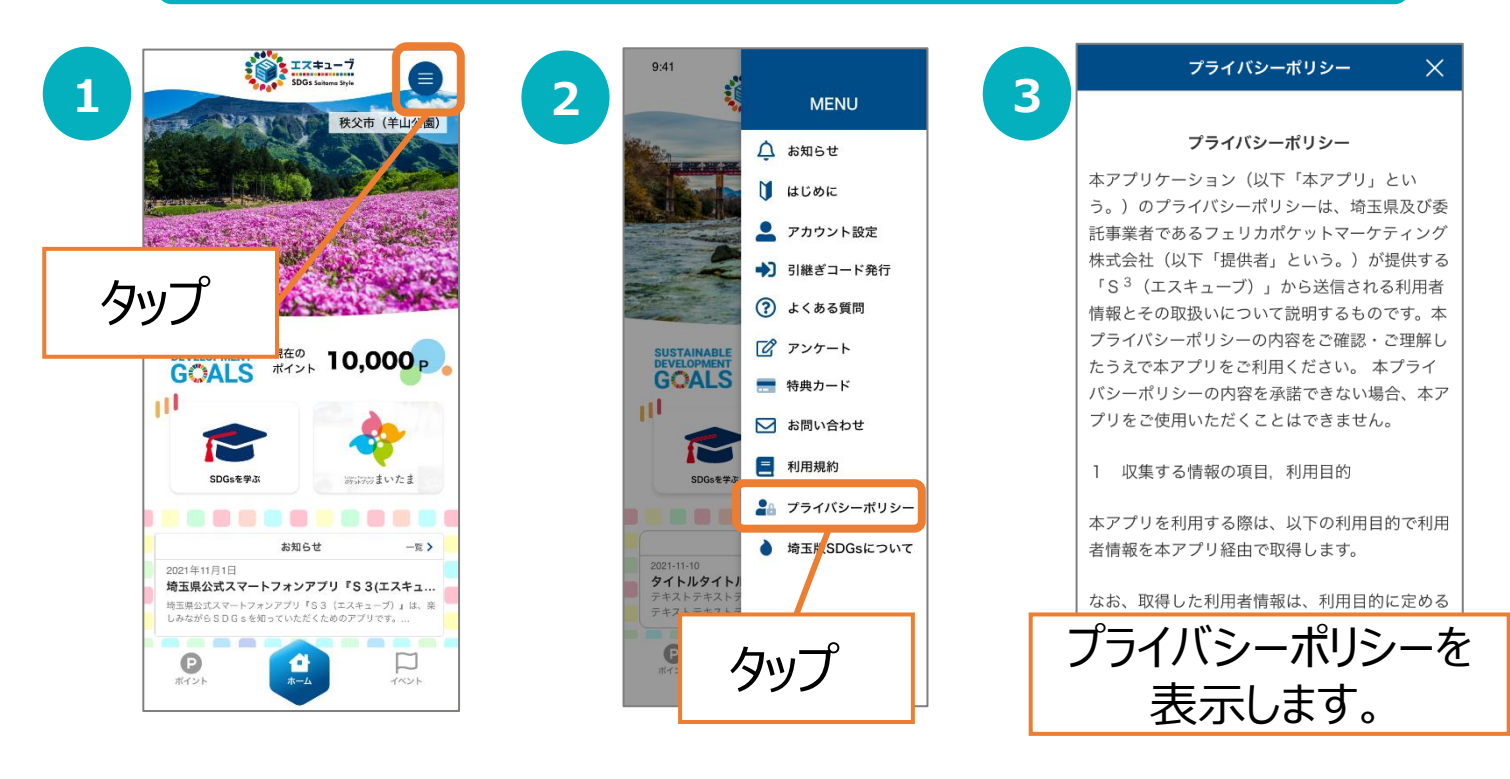

### 利用規約

### 特典カード

特典カードは、くじで当選した方にのみ表示されます。 埼玉県内の協賛店等に特典カードを提示すると、各協賛店のサー ビスを受けることができます。(利用できる店舗は順次追加予定) ※特典カードの当選対象は、埼玉県内在住・在勤・在学のいずれ かにあてはまる方のみとなります。

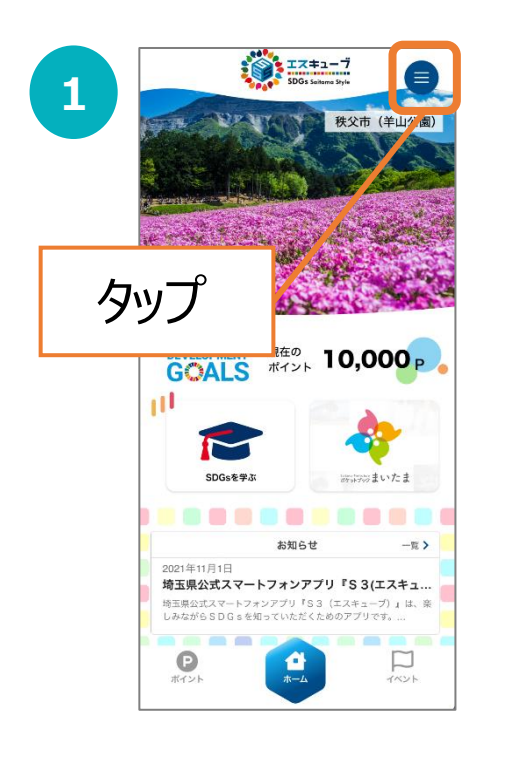

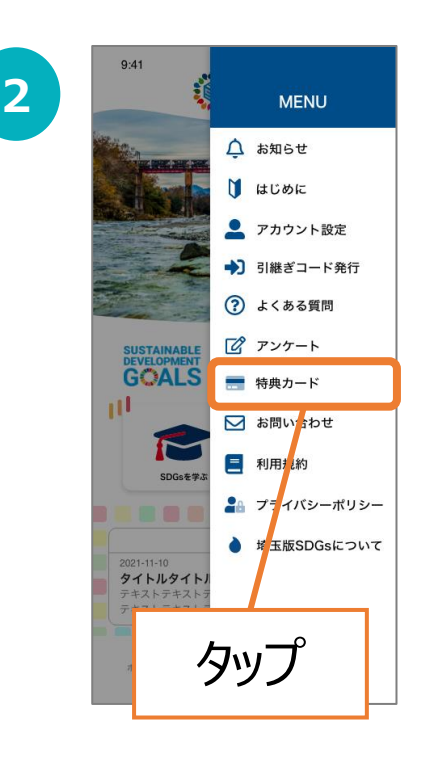

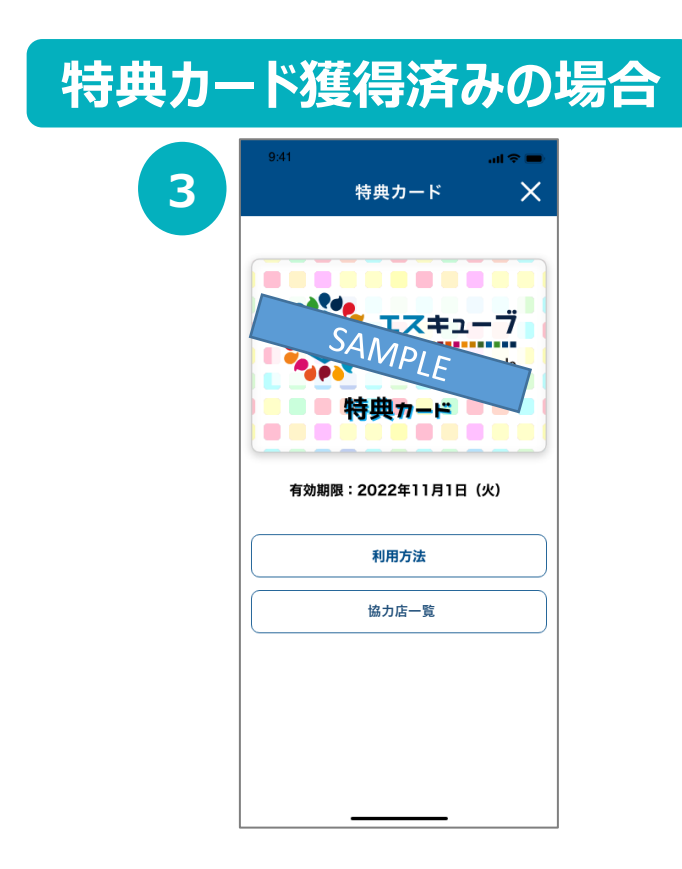

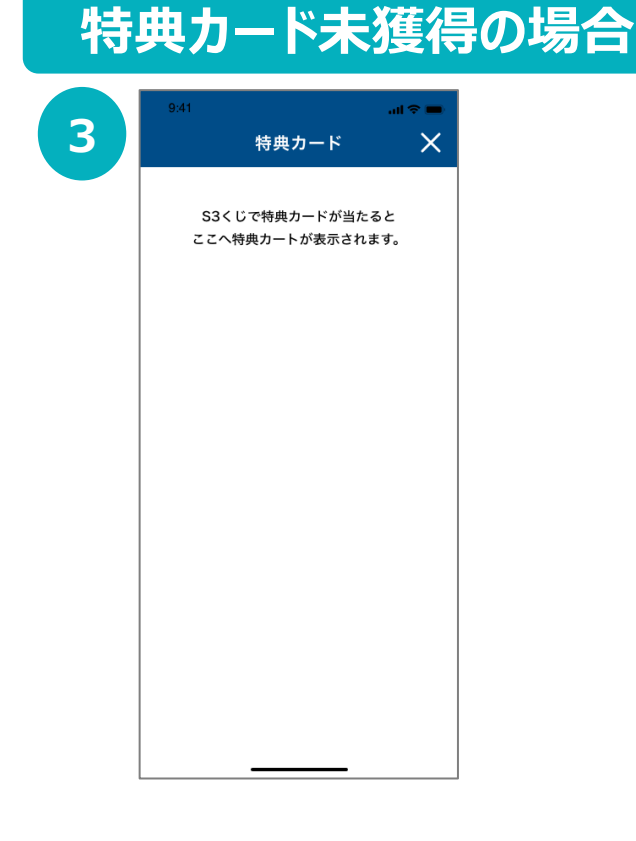

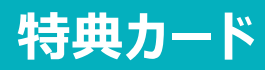

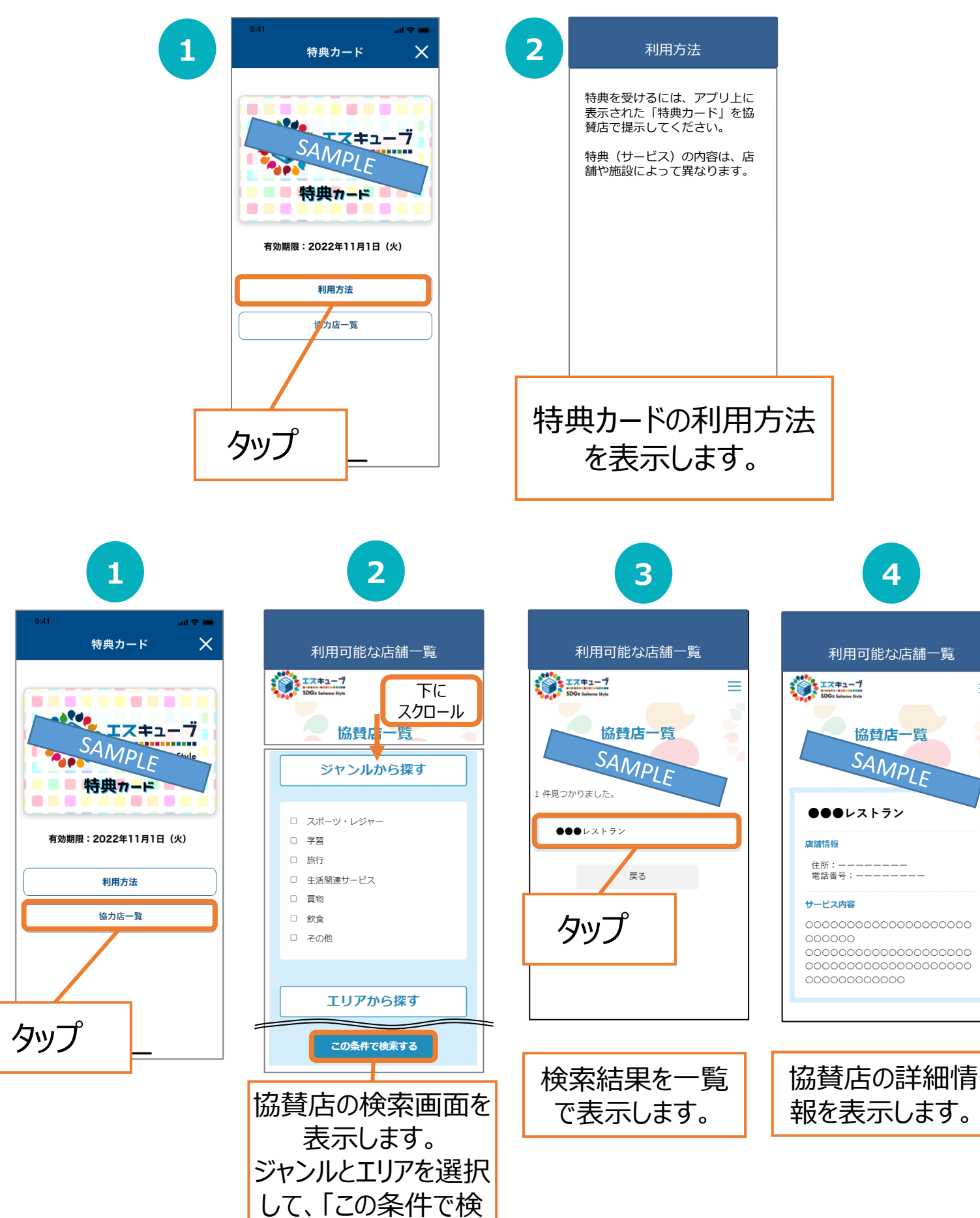

索する」をタップします。

 $\equiv$ 

### お問い合わせ

P.32をご参照ください。

### 埼玉版SDGs推進について

埼玉県のWebページの不明点は、埼玉県計画調整課SDGs推進担当へお問い合わせ ください。

電話番号 048-830-2133 MAID a2130-06@pref.saitama.lg.jp

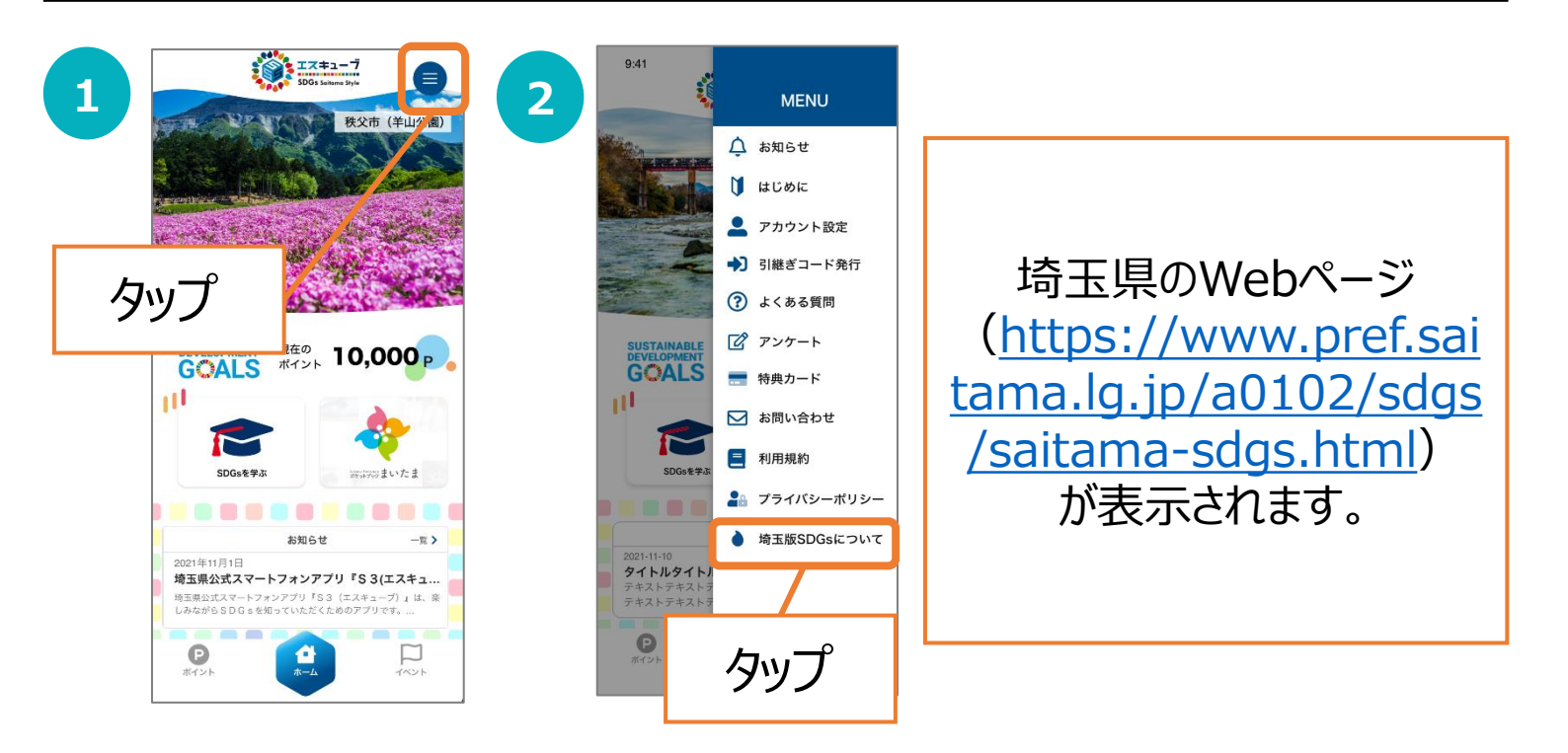

# 8. 機種変更を行う場合(引継ぎコード発行)

機種変更など、端末の引継ぎ時に必要となりますので、あらかじめ設 定をお願いします。

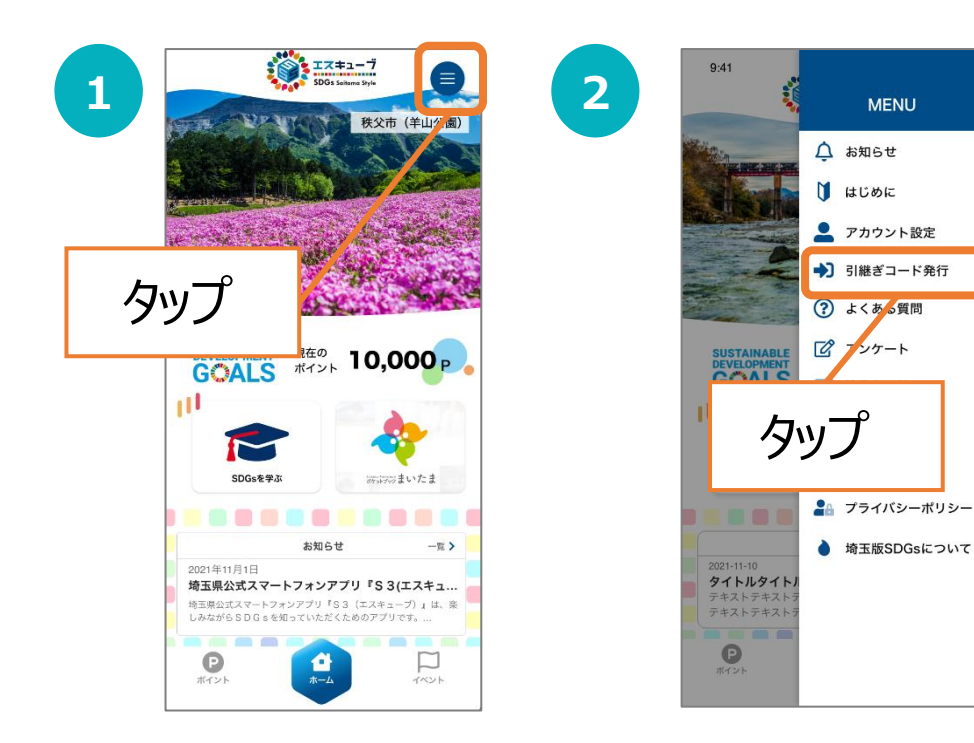

| 3 941 ・・・・・・・・・・・・・・・・・・・・・・・・・・・・・・・・・・・                                    |                                                                   |
|------------------------------------------------------------------------------|-------------------------------------------------------------------|
| に保管してください。 ▶ ID 6文字以上の半角英数字 ▶パスワード 8文字以上の半角英数字 ▶ パスワード(確認用) 上記と同じものを入力してください | ※ID、パスワードを忘れてしまった場合、データ<br>を引継ぐ事はできませんので、メモに控える等<br>して、大切に保管ください。 |
| 登録                                                                           | 内容を確認後「登録」をタップします。                                                |

# 9. ログインID・パスワードが分からなくなった場合

スマートフォンの機種変更等でログインID、パスワードを忘れてしまった方は 以下の方法でお問い合わせください。

| アプリからのお問い合わせ                                                         |                                                                                                    |                                                                                                    |  |  |
|----------------------------------------------------------------------|----------------------------------------------------------------------------------------------------|----------------------------------------------------------------------------------------------------|--|--|
| 9.41<br>S3(エスキュー<br>ジロン・<br>33(エスキ<br>地元県<br>SDGS推進<br>新規<br>「デーク引き継 | レンション<br>ションクは<br>ひっかようここそ !                                                                                                    | <text><text><text><text><text><text><text><text><text><text><text><text><text></text></text></text></text></text></text></text></text></text></text></text></text></text> |  |  |
| iOS<br>お問い合わせの密をご入力くださ<br>い。<br>**********************************   | Android<br>お問い合わせ画面<br>パーマーマーマーマーマーマーマーマーマーマー<br>シロマロレーマーマーマーマーマーマーマーマーマーマー<br>シロマロレーマーマーマーマーマーマーマーマーマーマーマー<br>マママレー<br>マママレー<br>マママレー<br>マママレー<br>マママレー<br>マママレー<br>マママレー<br>マママレー<br>マママレー | この情報をご入力ください。<br>ールアドレス<br>問い合わせ内容に以下を記入<br>ログインIDとパスワードの再発行<br>ニックネーム<br>選択した居住地域<br>生年月日                                                                                |  |  |

# 10.お問い合わせ

事業制度全般のご不明点は、埼玉県計画調整課SDGs推進担当へお問い合わせください。

電話番号 048-830-2133 MAID a2130-06@pref.saitama.lg.jp

アプリ操作方法のご不明点は、下記までお問い合わせください。

※ 0570-077-122 受付時間 平日9:00~18:00 (年末年始は除く)

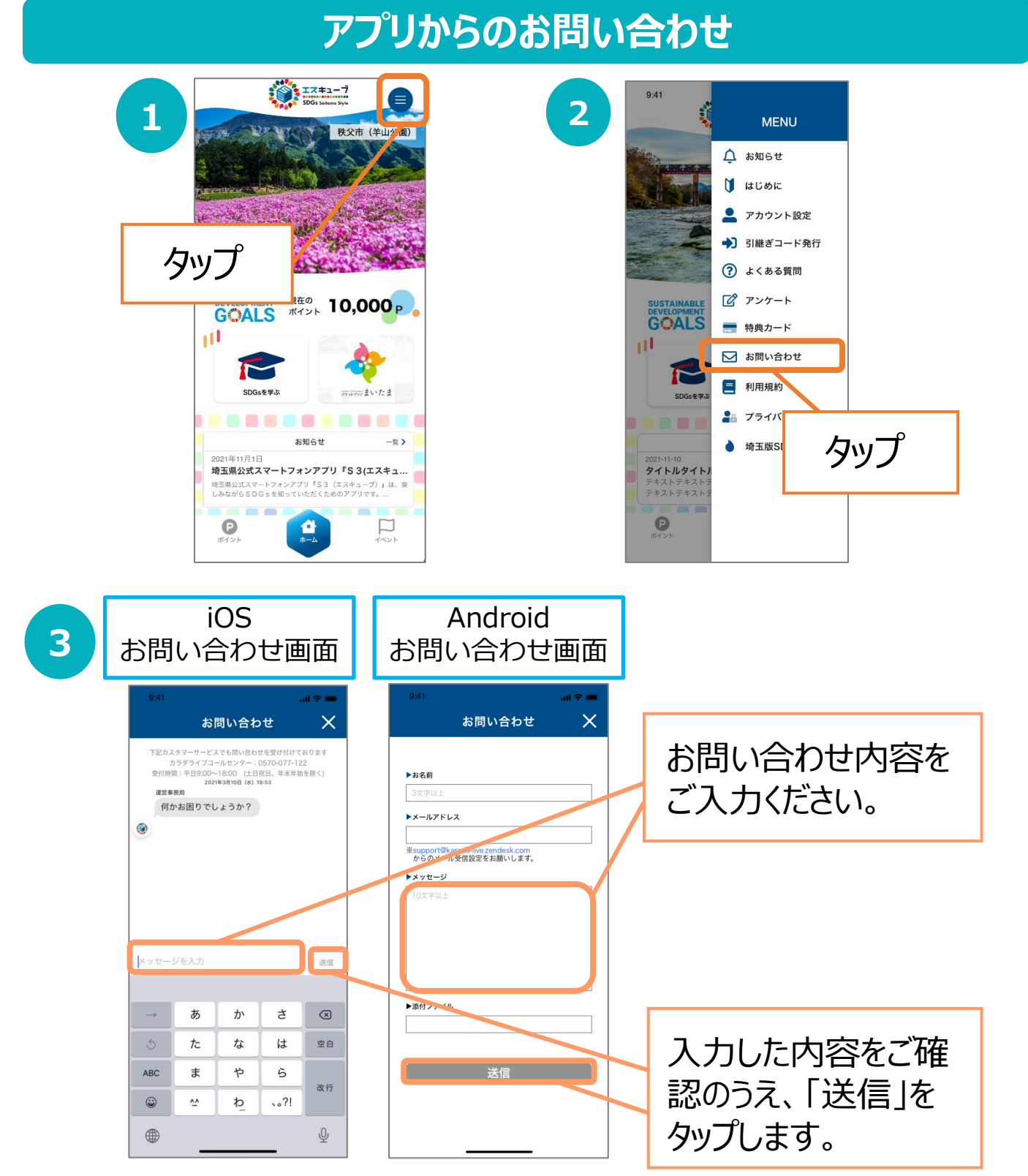